# Användarhandbok Nokia Lumia 800

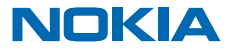

# Användarhandbok

### Nokia Lumia 800

# Innehåll

| Säkerhet                                      | 4  |
|-----------------------------------------------|----|
| Komma i gång                                  | 5  |
| Knappar och delar                             | 5  |
| Bakåtknappen, startknappen och<br>sökknappen  | 5  |
| Sätt i SIM-kortet                             | 6  |
| Ladda telefonen med en USB-laddare            | 7  |
| Antennplacering                               | 8  |
| Slå på telefonen                              | 8  |
| Windows Live ID                               | 9  |
| Kopiera kontakter                             | 9  |
| Låsa knappar och skärm                        | 10 |
| Ansluta headsetet                             | 10 |
| Ändra volymen                                 | 11 |
| Ställ in synkronisering med datorn            | 11 |
| lkoner som visas på telefonen                 | 12 |
| Grunderna                                     | 14 |
| Bekanta dig med telefonen                     | 14 |
| Anpassa din telefon                           | 18 |
| Förläng batteritiden                          | 21 |
| Minska kostnaderna för<br>datanätverksväxling | 21 |
| Skriva text                                   | 22 |
| Skanna koder och text                         | 26 |
| Klocka                                        | 26 |
| Nokia-konto                                   | 27 |
| Marketplace                                   | 27 |
| Kontakter och meddelanden                     | 30 |
| Samtal                                        | 30 |
| Kontakter                                     | 32 |
| Sociala nätverk                               | 34 |
|                                               |    |

| Meddelanden                                                | 36 |
|------------------------------------------------------------|----|
| E-post                                                     | 39 |
| Kamera                                                     | 45 |
| Ta ett foto                                                | 45 |
| Använda olika fotolägen                                    | 46 |
| Spela in en video                                          | 46 |
| Kameratips                                                 | 46 |
| Spara positionsinformation i foton och videor              | 47 |
| Dela dina foton och videor                                 | 47 |
| Hantera dina bilder                                        | 47 |
| Kartor och navigering                                      | 51 |
| Aktivera positioneringstjänster                            | 51 |
| Nokia Kartor                                               | 51 |
| Nokia Kör                                                  | 54 |
| Kolla in händelser och platser i närheten<br>med Närområde | 57 |
| Positioneringsmetoder                                      | 58 |
| Internet                                                   | 59 |
| Ange internetanslutningar                                  | 59 |
| Ansluta datorn till internet                               | 60 |
| Webbläsare                                                 | 60 |
| Söka på internet                                           | 62 |
| Koppla ned alla internetanslutningar                       | 62 |
| Underhållning                                              | 63 |
| Titta och lyssna                                           | 63 |
| Nokia Musik                                                | 63 |
| Radio                                                      | 66 |
| Synkronisera musik mellan telefonen och<br>datorn          | 67 |
| Spel                                                       | 67 |
|                                                            |    |

© 2013 Nokia. Alla rättigheter förbehållna.

| Kontor                             | 69 |
|------------------------------------|----|
| Microsoft Office Mobile            | 69 |
| Skriva en anteckning               | 72 |
| Göra en uträkning                  | 72 |
| Kalender                           | 73 |
| Telefonhantering och -anslutningar | 75 |
| Hålla telefonen uppdaterad         | 75 |
| Minne och lagring                  | 76 |
| Säkerhet                           | 78 |
| Wi-Fi                              | 80 |
| Bluetooth                          | 81 |
| Åtkomstkoder                       | 82 |
| Hjälp och support                  | 84 |
| Produkt och säkerhetsinformation   | 85 |

# Säkerhet

Läs igenom följande enkla regler. Att inte följa dem kan vara farligt eller olagligt.

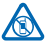

### STÄNG AV ENHETEN I SKYDDADE OMRÅDEN

Stäng av enheten när det inte är tillåtet att använda mobiltelefon eller där den kan orsaka störningar eller fara, t.ex. i flygplan, på sjukhus eller i närheten av medicinsk utrustning, bränsle, kemikalier eller sprängningsarbeten. Följ alla anvisningar i skyddade områden.

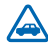

### TRAFIKSÄKERHETEN KOMMER I FÖRSTA HAND

Följ den lokala lagstiftningen. När du kör bil bör du alltid se till att hålla händerna fria för själva körningen. Tänk på trafiksäkerheten i första hand.

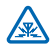

### STÖRNINGAR

Alla trådlösa enheter kan drabbas av störningar som kan påverka deras prestanda.

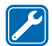

### **KVALIFICERAD SERVICE**

Installation eller reparation av produkten får endast utföras av kvalificerad personal.

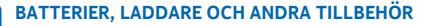

Använd endast batterier, laddare och andra tillbehör som godkänts av Nokia för användning med denna enhet. Anslut inte inkompatibla produkter.

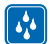

### HÅLL ENHETEN TORR

Enheten är inte vattenbeständig. Håll den torr.

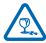

### GLASDELAR

Enhetsskärmen är gjord av glas. Glaset kan gå sönder om du tappar enheten på en hård yta eller om den utsätts för hårda stötar. Om glaset går sönder ska du inte röra vid glasdelarna på enheten eller försöka ta bort det trasiga glaset från enheten. Sluta använda enheten tills glaset har bytts ut av kvalificerad servicepersonal.

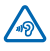

### SKYDDA DIN HÖRSEL

Lyssna inte på musik i hörlurar på hög volym under långa perioder, eftersom detta kan orsaka hörselskador. Var försiktig om du håller enheten vid örat när du använder högtalaren.

# Komma i gång

Kom igång med grunderna och få igång din telefon på nolltid.

# Knappar och delar

Utforska knappar och delar i din nya telefon.

1 Kontakt för hörlurar och högtalare (3,5 mm)

2 Micro USB-kontakt. Används även för att ladda batteriet.

- 3 Micro-SIM-hållare
- 4 Volymknapp
- 5 Ström- och låsknapp
- 6 Kameraknapp
- 7 Bakåtknapp
- 8 Startknapp
- 9 Sökknapp
- 10 Kamerablixt
- 11 Kameralins
- 12 Mikrofon
- 13 Högtalare

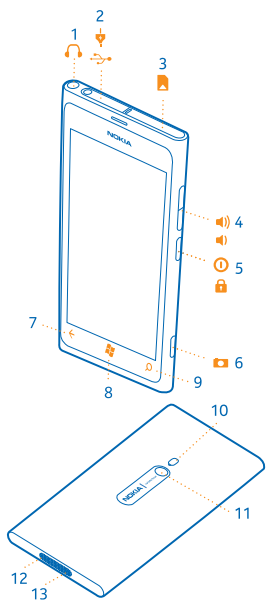

# Bakåtknappen, startknappen och sökknappen

Med bakåtknappen, startknappen och sökknappen kan du navigera i din telefon.

- Om du vill gå tillbaka till den föregående skärmen trycker du på ←. Telefonen kommer ihåg alla appar och webbplatser som du har besökt sedan skärmen sist var låst.
- Om du vill gå tillbaka till startsidan trycker du på 2. Appen du besökte ligger kvar öppen i bakgrunden.
- Om du vill styra telefonen med hjälp av rösten håller du ned på 🐉 och säger ett röstkommando.

Den här funktionen är inte tillgänglig på alla språk. Mer information om tillgänglighet för funktioner och tjänster finns under Anvisningar på **www.windowsphone.com**.

• Om du vill söka på internet trycker du på **Ø**.

# Sätt i SIM-kortet

Läs och lär dig hur du sätter i ett SIM-kort i telefonen.

Viktigt! Enheten är utformad för användning med ett mini-UICC SIM-kort, som även kallas mikro-SIM-kort. Mikro-SIM-kort är mindre än vanliga SIM-kort. Användning av inkompatibla SIMkort kan skada kortet eller enheten, och data på kortet kan gå förlorade.

Telefonen måste vara avstängd innan SIM-kortet sätts i.

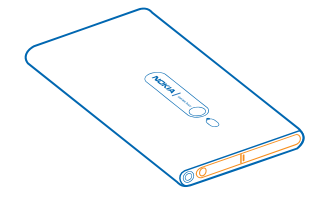

1. Öppna luckan till micro-USB-kontakten. Tryck på vänstra sidan av luckan och ta försiktigt bort den från telefonen.

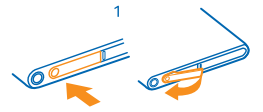

2. Lås upp korthållaren genom att dra hållaren åt vänster. Dra försiktigt ut hållaren.

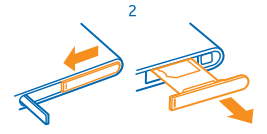

3. Se till att kontaktytan är vänd uppåt och för in kortet i hållaren.

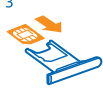

4. Sätt tillbaka korthållaren i telefonen och tryck och dra den åt höger.

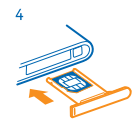

5. Stäng luckan till micro-USB-kontakten.

### Ta ut SIM-kortet

Stäng av telefonen och öppna luckan till micro-USB-kontakten. Lås upp och dra försiktigt ut korthållaren och ta ut kortet ur hållaren.

# Ladda telefonen med en USB-laddare

Ditt batteri har delvis laddats på fabriken, men du kan behöva ladda det igen innan du kan slå på telefonen första gången.

Se till att använda en kompatibel USB-laddare för att ladda telefonen.

1. Anslut först USB-kabeln till laddaren, sätt i laddaren i ett vägguttag och anslut sedan micro-USBänden av kabeln till telefonen.

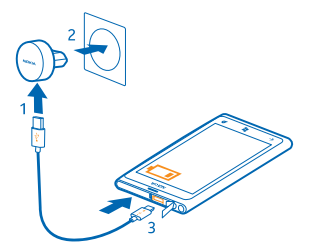

2. Koppla från laddaren från telefonen och sedan från vägguttaget när batteriet är fulladdat.

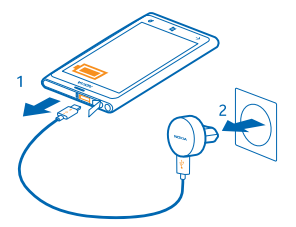

Du behöver inte ladda batteriet under någon viss tid och du kan använda telefonen medan den laddas. Om telefonen är avstängd när du börjar ladda den slås den automatiskt på.

Om batteriet är helt urladdat kan det ta några minuter innan laddningsindikatorn visas eller innan det går att ringa.

Tips! Du kan använda USB-laddning när det inte finns något eluttag. Det går att överföra data när enheten laddas. USB-laddningens effektivitet kan variera avsevärt, och det kan ta lång tid innan laddningen sätter i gång och enheten börjar fungera.

Anslut först USB-kabeln till datorn och sedan till telefonen. Koppla först från USB-kabeln från telefonen och sedan från datorn när batteriet är fulladdat.

# Antennplacering

Läs om var antennerna sitter på din telefon, och hur du kan få bästa möjliga prestanda.

Undvik att vidröra antennområdet när antennen används. Kontakt med antenner påverkar kommunikationens kvalitet och kan leda till att batterilivslängden försämras eftersom enheten får använda mer energi.

Antennområdena är markerade.

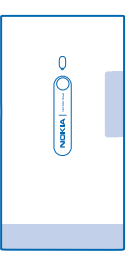

# Slå på telefonen

Är du beredd? Slå på telefonen och börja utforska. Håll ned strömknappen tills telefonen vibrerar.

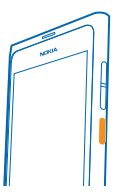

Stänga av telefonen Håll ned strömknappen och dra låsningsskärmen nedåt.

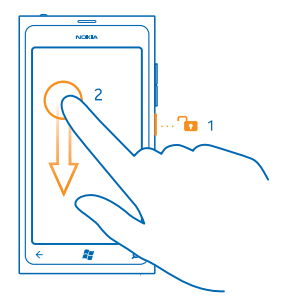

### **Windows Live ID**

Om du har ett Windows Live ID (kallas också Microsoft-konto) får du tillgång till alla Windows Liveoch Zune-tjänster med ett och samma användarnamn och lösenord både på telefonen och datorn. Samma användarnamn och lösenord kan användas för att använda Xbox Live-tjänsten på din Xbox.

Med ditt Windows Live ID kan du till exempel:

- Hämta innehåll från Marketplace
- Säkerhetskopiera dina kontakter i Windows Live
- Ladda upp, lagra och dela bilder och dokument på SkyDrive
- Få över dina spelresultat till telefonen och öka på dem när du spelar spel på telefonen
- Hålla reda på din telefon och låsa en borttappad telefon med Hitta min telefon

Om du vill veta mer om Windows Live ID och Windows Live-tjänsterna kan du gå till www.live.com.

### Kopiera kontakter

Se till att dina nära och kära inte är mer än en knapptryckning bort. Använd appen Kontaktöverföring om du enkelt vill kopiera alla kontakter från den gamla telefonen.

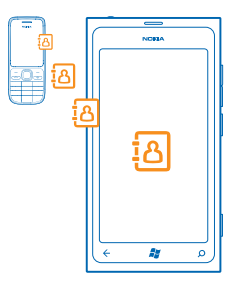

Din gamla telefon måste ha stöd för Bluetooth. Kontakterna på den gamla telefonen måste vara lagrade i telefonminnet och inte på SIM-kortet. Appen fungerar inte med alla telefonmodeller.

- 1. Aktivera Bluetooth på din gamla telefon.
- Gå till startsidan på den nya telefonen, svep till vänster till appmenyn och tryck på Kontaktöverföring.
- 3. Tryck på fortsätt och aktivera Bluetooth.

 Välj din gamla telefonen i listan över upptäckta enheter och följ instruktionerna som visas på båda telefonerna.

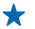

**Tips!** Om du tidigare säkerhetskopierat dina kontakter i Windows Live kan du också importera dem till din telefon direkt från den tjänsten.

Om dina kontakter är inskrivna på ett språk som din nya telefon inte har stöd för kan det hända att kontaktuppgifterna inte visas på ett korrekt sätt.

# Låsa knappar och skärm

Vill du undvika att råka ringa ett samtal när du har telefonen i fickan eller i väskan?

Tryck på strömknappen om du vill låsa telefonens knappar och skärm.

### Låsa upp knapparna och skärmen

Tryck på strömknappen och dra låsningsskärmen uppåt.

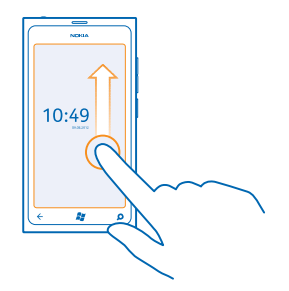

Ställa in knapparna och skärmen så att de låses automatiskt Tryck på 🔯 Inställningar > låsning+bakgrund > Skärmtimeout efter och välj sedan hur lång tid som ska gå innan knapparna och skärmen låses automatiskt.

# Ansluta headsetet

Lyssna på favoritmusiken eller ha händerna fria samtidigt som du ringer ett samtal.

Anslut headsetet till telefonen.

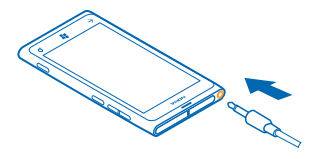

Anslut inte produkter som skapar en utsignal eftersom det kan skada enheten. Anslut inte någon spänningskälla till ljudkontakten. Om du ansluter en extern enhet eller ett headset som inte har godkänts för användning med denna enhet via ljudkontakten måste du vara försiktig med volymnivåerna.

# Ändra volymen

Har du svårt att höra telefonsignalen i bullriga miljöer eller ringer telefonen alldeles för högt? Du kan ändra volymen så att den passar dig.

Använd volymknapparna.

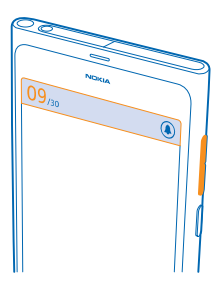

Volymknapparna kontrollerar alla ljud, inklusive volymen på alarm och påminnelser.

Tips! När du ändrar volymen kan du också försätta telefonen i tyst eller normalt läge. Tryck på
 (\*), (\*) eller (\*) i volymkontrollsfältet högst upp på skärmen.

### Ställ in synkronisering med datorn

Ta allt med dig. Med Zune-programvaran kan du synkronisera musik, videor och foton mellan telefonen och en kompatibel dator. Du kan även säkerhetskopiera telefonen och uppdatera den med den senaste programvaran och få förbättrade prestanda och nya funktioner.

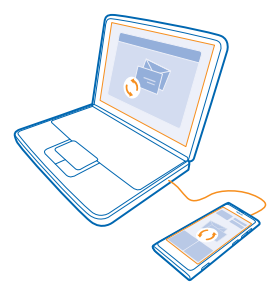

- 1. Hämta och installera den senaste versionen av Zune på din dator från www.zune.net.
- **Tips!** Om du använder en Apple Mac hämtar du Windows Phone 7 Connector for Mac från Mac App Store.
- 2. Se till att telefonen inte är låst med en låskod.

3. Anslut telefonen till datorn med en kompatibel USB-kabel och följ sedan instruktionerna som visas på datorn.

4. Välj INSTÄLLNINGAR på datorn om du vill ändra synkroniseringsinställningarna för Zune.

Om du tidigare använt en annan app, till exempel Nokia Ovi Suite eller Nokia Suite, till att synkronisera filer mellan telefonen och datorn kan du ställa in Zune så att programmet synkroniserar filerna till samma mappar som du använt tidigare, så att din musik och ditt övriga innehåll enkelt synkroniseras med din nya telefon.

# Ikoner som visas på telefonen

I fältet högst upp på skärmen kan du se aktuell tid, batteri- och signalstyrka och mycket mer.

- Tips! Tryck på statusfältet om du vill visa dolda ikoner.
- Signalstyrka
- Batterinivå
- Batteriet laddas.
- Batterisparläget är aktiverat.
- 🔄 Dina samtal vidarekopplas till ett annat nummer eller till röstbrevlådan.
- Oet finns inget SIM-kort i telefonen.
- Ditt SIM-kort är låst.
- In Bluetooth-enhet är ansluten till din telefon.
- 🕼 En trådlös nätverksanslutning är tillgänglig.
- f. En trådlös nätverksanslutning är aktiv.

• En app eller tjänst använder din positionsinformation.

Lin telefon använder nätverksväxling och är inte i din leverantörs mobilnätverk.

- ℎ Vibrationsläge är aktiverat.
- + Flygplansläge är aktiverat.
- 🔌 Tyst läge är aktiverat.

Den typ av mobilnät som du för närvarande är ansluten till kan visas med en bokstav, en kombination av bokstäver eller en kombination av bokstäver och siffror. Till exempel 3G, beroende på din nättjänsteleverantör.

Ikonerna kan skilja sig åt beroende på vilket område du bor i eller vilken nättjänsteleverantör du har.

# Grunderna

Lär dig hur du får ut så mycket som möjligt av din nya telefon.

# Bekanta dig med telefonen

I telefonen finns två huvudvyer som gör att du enkelt kan se vad som är på gång och var saker finns.

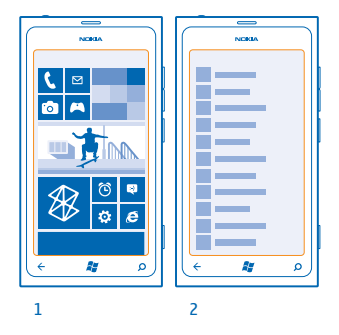

Startsidan (1): Animerade, levande paneler visar missade samtal och mottagna meddelanden, de senaste nyheterna, väderprognoser och mycket mer.

Du kan ordna om panelerna och ändra storlek på dem och fästa kontakter, appar, feeds, postlådor och andra favoriter. Om du fäster kontakter visas deras uppdateringar på panelen och du kan visa information för dina kontakter direkt från startsidan.

Appmenyn (2): Alla dina appar listas här, i ordning.

Har du många appar? Tryck på <a>O</a> för att söka efter en. Om du har massor av appar visas bokstäver i listan så det blir enklare att söka. Tryck på valfri bokstav i listan och tryck sedan på den första bokstaven i appen du letar efter.

Tips! Du kan också söka i en app, till exempel Marketplace.

### Växla mellan vyer

Om du inte har alla appar du behöver på startsidan hittar du dem på appmenyn.

Svep bara åt vänster eller höger om du vill växla mellan vyerna.

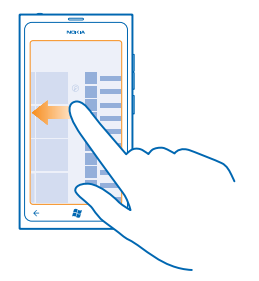

Tips! Om du har många olika saker att göra är det enkelt att växla mellan de aktuella uppgifterna. Håll ned på ←, svep till önskad app och tryck på appen.

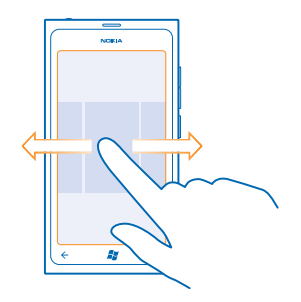

### Använda pekskärmen

Utforska telefonen genom att trycka, svepa och dra.

- Du använder din telefon genom att helt enkelt trycka på pekskärmen eller hålla ned fingret på den.
   Om du vill öppna fler alternativ placerar du fingret på ett objekt tills menyn visas.
- Exempel: Om du vill öppna en app eller ett annat objekt trycker du på den/det. Om du vill redigera eller ta bort en avtalad tid i kalendern håller du ned på tiden och väljer lämpligt alternativ.

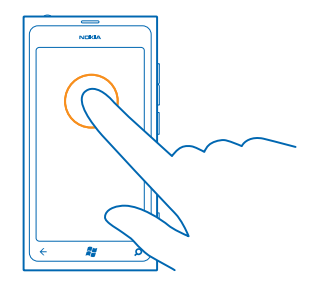

### Hålla ned för att dra ett objekt

Håll fingret på objektet i en eller två sekunder och dra sedan fingret över skärmen.

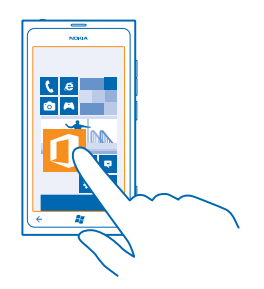

# Sätt ett finger på skärmen och dra det i önskad riktning.

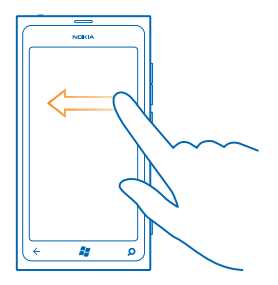

Exempel: Du kan till exempel svepa från vänster till höger mellan startsidan och appmenyn, eller mellan olika vyer i naven. Om du snabbt vill bläddra igenom en lång lista eller meny drar du fingret snabbt upp eller ned längs skärmen i en svepande rörelse och lyfter sedan upp fingret. Tryck på skärmen för att stoppa bläddringen.

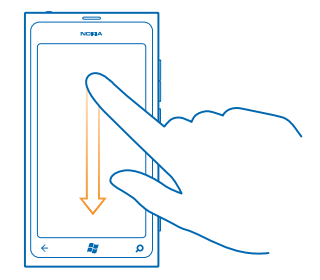

### Zooma in och ut

Placera två fingrar på ett objekt, till exempel en karta, ett foto eller en webbsida, och dra isär eller ihop fingrarna.

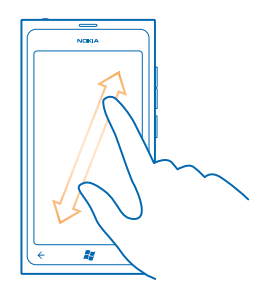

Viktigt! Undvik att repa pekskärmen. Använd aldrig en vanlig penna eller annat vasst föremål på pekskärmen.

### Använda telefonen i flygplansläge

På platser där du inte vill ringa eller ta emot samtal kan du ändå komma åt din musik, dina videor och dina offlinespel om du aktiverar flygplansläget.

I flygläge kopplas det mobila nätverket från och din telefons trådlösa funktioner stängs av. Följ instruktionerna och säkerhetskraven som anges av t.ex. ett flygbolag, och tillämpliga lagar och regelverk. Där det tillåts kan du ansluta till ett Wi-Fi så att du t.ex. kan surfa på nätet eller aktivera Bluetooth i flygläge.

1. Svep åt vänster och tryck på 🐼 Inställningar > flygplansläge på startsidan.

2. Ställ in Status till På 📺 🗋

### Styr telefonen med rösten

Är dina händer upptagna samtidigt som du behöver använda telefonen? Du kan använda rösten till att ringa, skicka SMS, söka på internet och öppna appar.

Den här funktionen är inte tillgänglig på alla språk. Mer information om vilka språk som stöds finns på www.microsoft.com/windowsphone/en-us/howto/wp7/basics/feature-and-serviceavailability.aspx.

1. Håll ned 😹 .

2. Säg ett röstkommando i telefonen.

Exempel: Säg Open calendar om du vill kontrollera ditt schema.

★ Tips! Säg Help om du vill ha fler exempel på röstkommandon.

# Anpassa din telefon

Lär dig att anpassa startsidan och ändra ringsignalen.

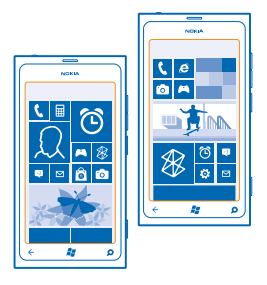

### Anpassa startsidan

Vill du bara ha de appar du använder mest på startsidan? Du kan fästa favoritappar, webbplatser och mycket mer på startsidan och flytta och ändra storlek på paneler som du själv vill.

1. Om du vill fästa en app sveper du åt vänster och går till appmenyn.

2. Håll ned på appen och tryck på fäst på startsidan.

### Fästa en kontakt

Tryck på <mark>= Kontakter</mark>, håll ned på kontakten och tryck på **fäst på startsidan**.

När du fäster en kontakt visas deras uppdateringar på panelen och du kan ringa till dem direkt från startsidan.

### Fästa en webbplats

Gå till en webbplats och tryck på ••• > fäst på startsidan.

### Flytta en panel

Håll ned på panelen, dra och släpp den på den nya platsen och tryck sedan på skärmen.

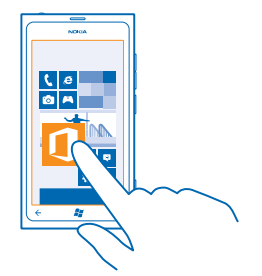

### Ändra storlek på eller ta bort en panel

Om du vill ändra storlek på en panel håller du ned på den och trycker på pilikonen.

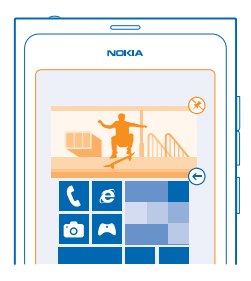

Om du vill ta bort en panel håller du ned på den och trycker på 🛞.

### Ändra ditt tema

Du kan ändra displayfärgerna så att de passar din smak och ditt humör.

- 1. Svep åt vänster och tryck på 🔯 Inställningar > tema på startsidan.
- 2. Tryck på Bakgrund eller Accentfärg.

### Anpassa låsningsskärmen

Vill du att låsningsskärmen ska se lite annorlunda ut? Du kan till exempel ha ditt eget favoritfoto som bakgrundsbild.

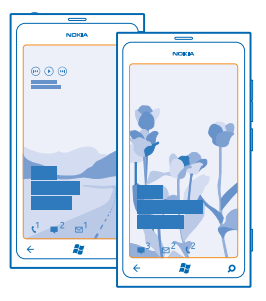

Svep åt vänster och tryck på 🔯 Inställningar > låsning+bakgrund på startsidan.

### Ändra bakgrundsbilden

Tryck på **ändra bakgrund**, välj en bild, justera så att den passar och ser bra ut och tryck på 🕗.

### Anpassa telefonens ljud

Du kan välja de ljud som du tycker låter bäst.

- 1. Svep åt vänster och tryck på 🖸 Inställningar > ringsignaler+ljud på startsidan.
- 2. Välj vilken typ av ringsignal eller signal du vill ändra och välj sedan ljudet.

### Gör din telefon tyst

När du aktiverar tyst läge stängs alla ringsignaler och signalljud av. Detta kan du till exempel använda när du är på bio eller sitter i möte.

1. Tryck på en volymknapp för att se volymstatusfältet högst upp på skärmen och tryck sedan på ().

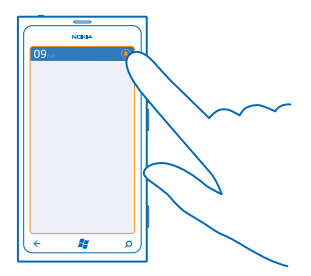

Tyst läge () är aktiverat. Om du har ställt in telefonen att vibrera aktiveras vibrationsläget () i stället för tyst läge.

2. Om du vill ställa in telefonen så att den vibrerar sveper du åt vänster på startsidan, trycker på 🔯 Inställningar > ringsignaler+ljud och ställ in Vibration på På 📼 🛙.

# Förläng batteritiden

Hitta rätt balans mellan att få ut det mesta möjliga av telefonen och samtidigt få batteriet att räcka så länge som du vill. Det finns sätt att spara energi i telefonen.

- Ladda alltid batteriet tills det är fulladdat.
- Stäng av onödiga ljud, till exempel knapptryckningsljud.
- Använd hörlurar med sladd i stället för högtalaren.
- Kamerasökaren kan dra mycket ström, så tryck på 🗲 när du är klar med att ta foton.

★ Tips! Du kan ställa in telefonen så att den automatiskt sparar ström när batteriet håller på att ta slut. Svep åt vänster och tryck på ☑ Inställningar > batterisparfunktion på startsidan om du vill kontrollera batteristatusen och aktivera batterisparläget.

När telefonens batterisparläge aktiveras kan det hända att du inte kan ändra inställningarna för alla appar.

Du kan även göra följande för att spara energi:

| Ställ in skärmen på telefonen så att den<br>släcks efter en kort tid | Svep åt vänster och tryck på 🔯 Inställningar > låsning<br>+bakgrund > Skärmtimeout efter på startsidan.                                                                                                    |
|----------------------------------------------------------------------|----------------------------------------------------------------------------------------------------|
| Använd ett mörkt tema                                                | Svep åt vänster på startsidan, tryck på 🔯 Inställningar > tema och under Bakgrund trycker du sedan på Mörk.                                                                                                    |
| Sänk ljusstyrkan på skärmen                                          | Svep åt vänster och tryck på 🔯 Inställningar > ljusstyrka<br>på startsidan. Ställ in Justera automatiskt till Av 🖬 och<br>välj vilken nivå du vill använda.                                                                                                    |
| Var selektiv med att ansluta till nätverk:                           | <ul> <li>Ställ in telefonen så att den inte letar efter ny e-post lika ofta.</li> <li>Aktivera bara Bluetooth när det behövs.</li> <li>Använd en trådlös nätverksanslutning när du ansluter till internet i stället för att ansluta via mobilnätet.</li> <li>Låt inte telefonen söka efter tillgängliga trådlösa nätverk. Svep åt vänster på startsidan, tryck på sinställningar och ange trådlöst nätverk som Av sinställar eller använder telefonen på något annat sätt och du inte vill ringa eller ta emot samtal.</li> </ul> |

# Minska kostnaderna för datanätverksväxling

Vill du slippa höga telefonräkningar? Du kan minska kostnaderna för datanätverksväxling genom att ändra inställningarna för mobildata. Att använda nätverksväxling innebär att du använder telefonen till att ta emot data över nätverk som din nättjänstleverantör inte äger eller driver. Att ansluta till internet vid användning av nätverksväxling kan innebära en drastisk höjning av dataavgifterna, framför allt om du befinner dig utomlands. Din nättjänstleverantör kan ta ut en fast avgift för dataöverföring eller så betalar du beroende på hur mycket du använder. Ändra inställningarna för trådlösa nätverk, mobildata och e-posthämtning så att du använder den bästa anslutningsmetoden för dig.

Att använda en trådlös nätverksanslutning är i allmänhet snabbare och billigare än att använda en dataanslutning via mobilnätet. Telefonen använder det trådlösa nätverket om både trådlöst nätverk och mobildataanslutning är tillgängligt.

Svep åt vänster och tryck på 🔯 Inställningar på startsidan.

### 1. Tryck på trådlöst nätverk.

- 2. Kontrollera att Trådlöst nätverk är inställt på På
- 3. Välj den anslutning du vill använda.

### Stänga en mobildataanslutning Tryck på mobilnät och ställ in Dataanslutning till Av.

### Stoppa datanätverksväxling Tryck på mobilnät och ställ in Alternativ för datanätverksväxling till ingen nätverksväxling.

### Ange manuell e-posthämtning

Ställ in telefonen så att den inte letar efter ny e-post lika ofta, eller bara när du vill. Tryck på ••• > inställningar > synkningsinställningar i alla dina postlådor och ändra inställningen för Hämta nytt innehåll.

### Skriva text

Lär dig hur du snabbt och effektivt skriver text med telefonens tangentbord.

### Använda skärmtangentbordet

Det är både lätt och roligt att skriva med skärmtangentbordet. Du kan använda tangentbordet när du håller telefonen i stående eller liggande läge.

Tryck på en textruta.

- 1 Teckentangenter
- 2 Skifttangent
- 3 Tangenten för siffror och symboler
- 4 Smiley-tangent
- 5 Mellanslagstangent
- 6 Språktangent
- 7 Returtangent
- 8 Bakstegstangent

Tangentbordslayouten kan variera mellan olika appar. Språkknappen visas bara när fler än ett språk har valts. I exemplet visas det engelska tangentbordet.

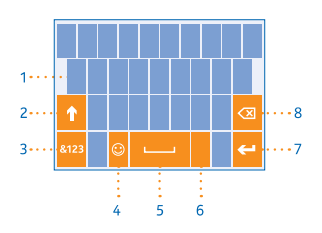

### Växla mellan stora och små tecken

Tryck på skiftlägestangenten. Om du vill aktivera Caps Lock-läget trycker du på tangenten två gånger. Tryck på skiftlägestangenten igen om du vill återgå till normalläget.

### Ange en siffra eller specialtecken

Tryck på sifferknapparna och symboltangenten. Om du vill se fler specialteckentangenter trycker du på skiftlägestangenten. Några av de speciella teckentangenterna kan visa fler symboler. Håll ned på en symbol eller ett specialtecken om du vill se fler symboler.

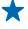

Tips! Tryck på mellanslagstangenten två gånger för att snabbt ange en punkt i slutet av en mening och påbörja en ny mening.

Tips! Om du snabbt vill ange en siffra eller ett specialtecken när du håller på en sifferknapp eller symboltangenten glider du med fingret till tecknet och lyfter sedan fingret.

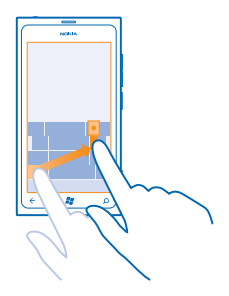

### Kopiera och klistra in text

Tryck på ett ord, markera den del du vill kopiera genom att dra pilarna före och efter ordet och tryck sedan på (3). Om du vill klistra in texten trycker du på (3).

### Lägga till en accent till ett tecken

Håll ned på tecknet och tryck sedan på tecknet med accent.

### Radera ett tecken

Tryck på bakstegstangenten.

### Växla mellan skrivspråken

Tryck flera gånger på språkknappen tills det språk som du vill använda visas. Språkknappen visas bara när fler än ett språk har valts.

#### Flytta markören

Håll ned på texten tills markören visas. Dra markören dit du vill ha den utan att lyfta på fingret.

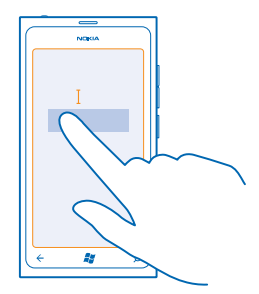

### Använda tangentbordets ordförslag

Telefonen föreslår ord medan du skriver för att du ska kunna skriva snabbt och mer korrekt. Ordförslag är tillgängliga på flera språk.

När du börjar skriva ett ord får du förslag på möjliga ord i telefonen. När ordet du vill använda visas i förslagsfältet trycker du på det. Om du vill se fler förslag sveper du åt vänster.

★ Tips! Om det föreslagna ordet visas i fetstil använder telefonen det automatiskt och ersätter ordet du skrev. Om ordet är fel trycker du på det så visas ursprungsordet och ett par andra förslag.

#### Korrigera ett ord

Om du märker att du har stavat ett ord fel trycker du på det så visas korrigeringsförslag.

### Lägga till ett nytt ord i ordlistan

Om ordet du vill använda inte finns i ordlistan skriver du ordet, trycker på det och trycker sedan på plustecknet (+) i förslagsfältet. Telefonen lär sig också nya ord när du har skrivit dem ett par gånger.

|                      | ٦ |  |  |  |
|----------------------|---|--|--|--|
|                      |   |  |  |  |
| , <mark>Nokia</mark> |   |  |  |  |
| + Nokia              | ľ |  |  |  |
|                      |   |  |  |  |
|                      |   |  |  |  |
|                      |   |  |  |  |
|                      |   |  |  |  |
|                      |   |  |  |  |
| ( 🗧 🗱 🔎              |   |  |  |  |
|                      |   |  |  |  |

### Stänga av ordförslag

Svep åt vänster och tryck på 📴 Inställningar > tangentbord > inmatningsinställningar på startsidan. Tryck på tangentbordet för ditt språk och avmarkera kryssrutan Föreslå text och färgmarkera felstavade ord.

### Ta bort ord som lagts till manuellt

Svep åt vänster och tryck på 🔯 Inställningar > tangentbord > inmatningsinställningar > återställ förslag på startsidan.

### Lägga till skrivspråk

Du kan lägga till flera skrivspråk till ditt tangentbord och växla mellan språken när du skriver.

- 1. Svep åt vänster och tryck på 🔯 Inställningar > tangentbord på startsidan.
- 2. Välj de språk som du vill skriva på.

### Växla mellan språken när du skriver

Tryck flera gånger på språkknappen tills det språk som du vill använda visas. Tangentbordslayouten och ordförslag ändras enligt det valda språket. Språkknappen visas bara när fler än ett skrivspråk har valts.

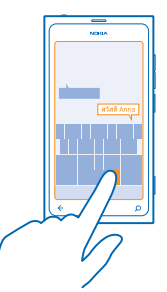

# Skanna koder och text

Använd telefonens kamera och skanna in saker som OR-koder, streckkoder och omslag på böcker och DVD-filmer, och få mer information om vad telefonen känner igen.

- 1. Tryck på  $\mathcal{Q}$ .
- 2. Tryck på (.).
- 3 Rikta kameran mot en kod

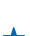

Tips! Håll kameran stilla och se till att det som du ska skanna syns helt och hållet i + kamerasökaren

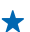

Exempel: Prova att skanna följande kod och se vad som händer.

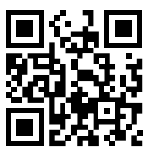

### Översätta eller söka efter text på internet

Tryck på **O**, tryck på **O**, rikta kameran mot texten och tryck på **skanna text** och **översätt** eller **sök**. Den här funktionen kan vara otillgänglig på vissa språk.

# Klocka

Håll koll på tiden. Lär dig hur du använder telefonen som både klocka och väckarklocka.

### Ställa in ett alarm

Du kan använda din telefon som en väckarklocka

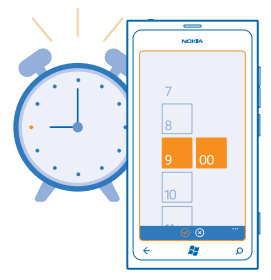

- 1. Svep åt vänster och tryck på 🙆 Alarm på startsidan.
- 2. Tryck på (+).
- 3. Fyll i alarmuppgifterna, ställ in tiden och tryck på 🖲.
- 4. För att alarmet ska låta måste telefonen vara påslagen och volvmen måste vara hög nog.

#### Stänga av ett alarm Sätt alarmet på Av []\_\_\_\_.

#### Ta bort ett alarm Tryck på alarmet och tryck sedan på (1).

### Sätta ett alarm på snooze

Vill du inte gå upp riktigt än? När alarmet ljuder kan du sätta det på snooze.

När alarmet ringer trycker du på snooze.

### Uppdatera tid och datum automatiskt

Du kan ställa in telefonen så att tid, datum och tidszon uppdateras automatiskt. Autouppdatering är en nättjänst.

Svep åt vänster och tryck på 🔯 Inställningar > datum+tid på startsidan.

Ställ in Ange automatiskt till På

Uppdatera tid och datum manuellt Ställ in Ange automatiskt till Av Imm och ändra tiden och datumet.

Uppdatera tidszonen manuellt när du är utomlands Ställ in Ange automatiskt till Av

# Nokia-konto

Ditt Nokia-konto är nyckeln till alla Nokia-tjänster.

Med ditt Nokia-konto kan du till exempel:

- Få tillgång till tjänster från Nokia med ett och samma användarnamn och lösenord både på telefonen och datorn.
- Köpa musik från Nokia Musik
- Synkronisera dina favoriter i Kartor
- Hämta innehåll från Nokia-tjänster
- Spara uppgifter om din telefonmodell och kontaktinformation. Du kan också lägga till betalningsinformation om ditt kontokort till Nokia-kontot.

Vilka tjänster som är tillgängliga kan variera.

Om du vill veta mer om Nokia-kontot och Nokias tjänster kan du besöka account.nokia.com.

# Marketplace

Vill du anpassa din telefon med fler appar? Eller hämta spel, också de gratis? Leta på Marketplace och hitta det senaste innehållet för dig och din telefon.

Du kan hämta:

- Appar
- Spel

- Musik
- Videor
- Poddsändningar

Du kan även:

- Hämta innehåll som passar din smak och den plats där du befinner dig
- Dela rekommendationer med dina vänner

Om Marketplace är tillgänglig och vilka objekt som kan hämtas beror på din region.

Du måste vara inloggad på ditt Microsoft-konto för att kunna hämta innehåll från Marketplace. När du är inloggad får du erbjudanden om innehåll som fungerar med din telefon.

Du kan söka efter och hämta innehåll direkt till telefonen eller leta i Marketplace på datorn och skicka länkar därifrån till telefonen via ett SMS.

Vissa saker kostar ingenting, andra måste du betala för med ett kreditkort eller via telefonräkningen.

Tillgängligheten för betalningssätten beror på ditt land och din operatör.

### Bläddra i innehållet på Marketplace

Kolla in de senaste och mest hämtade apparna och spelen och andra artiklar som rekommenderas för dig och din telefon. Leta igenom de olika kategorierna eller sök efter specifika appar och spel.

### Tryck på 🙆 Marketplace

### Visa eller bläddra bland kategorier

Tryck på en kategori på startsidan eller svep åt vänster eller höger om du vill visa fler kategorier och objekt.

Tryck på ett objekt om du vill se information om det. När du visar ett objekt visas även relaterade objekt.

### Sök på Marketplace

Tryck på Ø.

★ Tips! Hittade du någonting på Marketplace som du vet att dina vänner skulle vara intresserade av? Du kan skicka en länk till dem. Om objektet är gratis trycker du på dela. Om objektet har ett pris trycker du på ••• > dela.

### Hämta ett spel, program eller annat objekt

Hämta gratis appar, spel och andra saker eller köp mer innehåll till din telefon.

### 1. Tryck på 🙆 Marketplace

2. Tryck på ett objekt om du vill se information om det.

3. Om objektet har ett pris trycker du på köp. Om du vill prova objektet gratis under en begränsad tid trycker du på **prova**. Om objektet är gratis trycker du på **installera**.

Tillgängligheten för betalningssätten beror på ditt land och din operatör.

4. Logga in nu om du inte är inloggad på ditt Microsoft-konto.

5. Som standard läggs inköpen till på din telefonräkning, om detta är möjligt. Du kan också betala med kreditkort.

6. Följ instruktionerna som visas på telefonen.

När hämtningen är slutförd kan du öppna eller visa objektet eller fortsätta leta efter mer innehåll. Innehållstypen avgör var objektet lagras på telefonen: musik, videor och poddsändningar finns i navet Musik+Videos, spel finns i navet Spel och appar finns på appmenyn.

Kontakta utgivaren om du vill ha mer information om ett objekt.

★ Tips! Använd en trådlös nätverksanslutning om du ska hämta stora filer.

### Visa din hämtningskö

Medan ett objekt håller på att hämtas kan du fortsätta att leta efter annat innehåll i Marketplace och lägga till objekt i din hämtningskö.

### 1. Tryck på 🙆 Marketplace.

2. Om du vill visa hämtningskön trycker du på hämtningsmeddelandet längst ned i huvudvyn.

I meddelandet visas antalet objekt som hämtas.

Bara ett objekt hämtas åt gången, och väntande objekt finns i hämtningskön.

★ Tips! Om du till exempel behöver koppla från din internetanslutning tillfälligt håller du ned på objektet som håller på att hämtas och trycker på pausa. Tryck på återuppta när du vill återuppta hämtningen. Pausa de väntande objekten var för sig. Om en hämtning misslyckas kan du hämta objektet igen.

### Skriva ett omdöme om en app

Vill du dela med dig av dina åsikter om en app till de andra Marketplace-användarna? Skriv och lämna ett omdöme om appen. Du kan skicka ett omdöme per app som du hämtat.

Svep åt vänster på startsidan, håll ned på appen och tryck på skriv omdöme.
 Bedöm appen och skriv ett omdöme.

Tips! Du kan skriva omdömen om andra objekt på samma sätt.

# Kontakter och meddelanden

Kontakta vännerna och familjen och dela filer – till exempel foton – med hjälp av telefonen. Häng med i de senaste uppdateringarna på dina sociala nätverkstjänster även när du är ute och rör på dig.

# Samtal

Vill du ringa samtal med din nya telefon och prata med dina vänner? Läs vidare så får du se hur det går till.

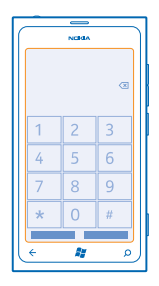

### Ringa till en kontakt

Du kan snabbt och enkelt ringa upp dina vänner om du har sparat dem som kontakter i telefonen.

Tryck på < > (a).
 Tryck på kontakten och på numret.

### **Ring ett telefonnummer**

Tryck på 🕻 > 🗐, ange telefonnumret och tryck på ring.

Tryck och håll ned **0** om du vill ange tecknet + som används vid internationella samtal.

Kopiera och klistra in ett telefonnummer Håll ned på telefonnumret, tryck på kopiera och tryck på ® i en textruta.

# Visa din samtalshistorik

Tryck på 🔇

Tryck och håll ned samtalsinspelning och tryck på för att ta bort en samtalsinspelning. För att ta bort alla samtalsinspelningar, tryck på ••• >.

För att söka efter en samtalsinspelning, tryck på  $\mathbf{C} > \boldsymbol{\textcircled{O}}$  och ange kontaktens namn eller telefonnummer.

### Använd din röst till att ringa ett samtal

Du kan använda din röst till att ringa upp en kontakt.

1. Håll ned 🚜 .

© 2013 Nokia. Alla rättigheter förbehållna.

2. Säg Call och kontaktens namn.

Om du vill avbryta trycker du på 🗲.

🛨 🛛 Tips! Du kan också använda röstuppringning med ett Bluetooth-headset.

Den här funktionen kan vara otillgänglig på vissa språk.

### Ringa senast slagna nummer

Är det något mer du måste säga till vännerna? Ring upp dem igen. I samtalshistoriken kan du se information om de samtal som du ringt och tagit emot.

1. Tryck på 🔇 på startsidan.

2. Tryck på 🛈 bredvid namnet eller telefonnumret.

### **Ringa ett konferenssamtal**

Din telefon har stöd för konferenssamtal mellan två eller fler personer. Maximalt antal deltagare kan variera beroende på vilken tjänstleverantör du har.

- 1. Ring ett samtal till den första personen.
- 2. När du vill ringa upp ytterligare en person trycker du på 🗲 och ringer på vanligt sätt.
- 3. När det nya samtalet besvaras trycker du på **1**.

### Lägga till ytterligare en person i samtalet

Tryck på 🕻, ring upp ytterligare en person och tryck på 🏌

### Prata enskilt med någon

Tryck på 
→ och på personens namn eller telefonnummer. Konferenssamtalet parkeras på din telefon. De andra personerna fortsätter med konferenssamtalet.

Om du vill återvända till konferenssamtalet trycker du på 1.

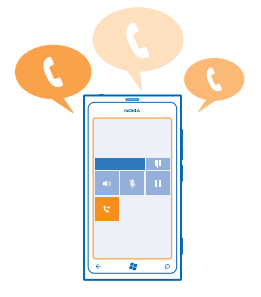

### Ringa din röstbrevlåda

Om du har vidarekopplat inkommande samtal till röstbrevlådan kan du ringa upp den och lyssna på de meddelanden som lämnats.

1. Tryck på 🕻 > 🖮 på startsidan.

© 2013 Nokia. Alla rättigheter förbehållna.

- 2. Ange lösenordet till röstbrevlådan om du ombeds göra det.
- 3. Du kan lyssna och svara på röstmeddelanden, ta bort dem och spela in ett hälsningsmeddelande.

Kontakta din tjänstleverantör om du vill ha mer information om röstbrevlådetjänsten och hur du ställer in tiden innan samtal kopplas vidare.

# Kontakter

Du kan spara och organisera dina vänners telefonnummer, adresser och övriga kontaktuppgifter i navet Kontakter. Du kan också hålla kontakten med dina vänner via sociala nätverkstjänster.

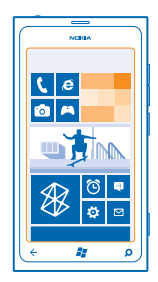

### Lägga till en ny kontakt

Ta med dig dina vänner. Spara deras telefonnummer, adresser och övriga uppgifter i navet Kontakter.

Tryck på **Kontakter** och svep till **alla**.

- 1. Tryck på (+) > ny kontakt.
- 2. Om du har loggat in på flera konton trycker du på konto som kontakten är länkad till.
- 3. Tryck på en kontaktuppgift, fyll i rutorna och tryck på 🖲.
- 4. När du har lagt till informationen trycker du på 🖲.

### Redigera en kontakt

Tryck på kontakten och 🖉 och redigera eller lägg till uppgifter.

### Radera en kontakt

Tryck på kontakten och ••• > ta bort.

Kontakten raderas från telefonen och, med några undantag som Facebook, Twitter och LinkedIn, från den onlinetjänst där den lagras.

### Spara ett nummer från ett samtal du tagit emot

Har du fått ett samtal från en person vars telefonnummer ännu inte sparats i navet Kontakter? Du kan enkelt spara numret i en ny eller i en befintlig kontaktpost.

### 1. Tryck på 🔇.

2. Tryck på ett telefonnummer och på 🖲 i samtalshistoriken.

3. Tryck på 🕀, redigera telefonnumret och typen av telefonnummer och tryck sedan på 🖲.

4. Redigera andra kontaktuppgifter, bland annat namnet, och tryck sedan på 🖲.

### Spara ett nummer från ett meddelande du fått

Har du fått ett meddelande från en person vars telefonnummer ännu inte sparats i navet Kontakter? Du kan enkelt spara numret i en ny eller i en befintlig kontaktpost.

### 1. Tryck på 🛯 Meddelanden.

- 2. Tryck på en konversation i konversationslistan.
- 3. Tryck på telefonnumret och på 🖲 högst uppe på konversationsskärmen.
- 4. Tryck på ⊕, redigera telefonnumret och typen av telefonnummer och tryck sedan på 🖲.
- 5. Redigera andra kontaktuppgifter, bland annat namnet, och tryck sedan på 🖲.

### Söka efter en kontakt

Behöver du kontakta vännerna snabbt? I stället för att bläddra igenom alla kontakter kan du söka efter eller hoppa till en bokstav eller ett tecken i kontaktlistan. Du kan också använda ett röstkommando för att ringa eller skicka ett meddelande till en kontakt.

1. Tryck på **Kontakter** och svep till alla.

2. Tryck på 🕗 och börja skriv ett namn. Listan filtreras allteftersom du skriver.

**Tips!** Fäst dina viktigaste kontakter eller kontaktgrupper på startsidan. Håll ned på en kontakt och tryck på **fäst på startsidan**.

### Hoppa till en bokstav eller ett tecken i din kontaktlista

Tryck på valfri bokstav i kontaktlistan till vänster och tryck på den första bokstaven eller det första tecknet i namnet du vill ha i den efterföljande menyn. Du hoppar direkt till den platsen i kontaktlistan.

### Filtrera kontaktlistan

Tryck på ••• > inställningar > filtrera min kontaktlista och tryck på kryssrutorna för de konton som du vill att kontakter ska visas för.

### Använda ett röstkommando

Håll ned 🎥 i valfri vy och säg Call eller Text och kontaktens namn. Alla språk stöds inte.

### Länka kontakter

Har du separata poster för samma kontakt från olika sociala nätverkstjänster eller e-postkonton? Du kan länka flera kontakter så att deras uppgifter finns på samma kontaktkort.

Tryck på **Kontakter** och svep till **alla**.

- 1. Tryck på huvudkontakten som du vill länka till och på 😔.
- 2. Tryck på välj en kontakt och på kontakten som ska länkas.

### Avlänka en kontakt

Tryck på huvudkontakten och 💩 och tryck sedan på den kontakt som ska avlänkas och på avlänka.

### Kopiera kontakter från ett SIM-kort

Om du har kontakter lagrade på ditt SIM-kort kan du kopiera dem till telefonen.

### 1. Tryck på 📑 Kontakter.

© 2013 Nokia. Alla rättigheter förbehållna.

### 2. Tryck på ••• > inställningar > importera SIM-kontakter.

### Skapa, redigera eller ta bort en kontaktgrupp

Du kan skapa kontaktgrupper och skicka ett meddelande till flera personer på samma gång. Du kan till exempel lägga till dina familjemedlemmar i samma grupp och nå dem snabbare med samma meddelande.

Tryck på **Kontakter** och svep till **alla**.

Tryck på ⊕ > ny grupp.
 Skriv ett namn på gruppen.
 Tryck på lägg till en kontakt och en kontakt. Om du vill lägga till ytterligare en kontakt trycker du på lägg till en kontakt igen.
 Tryck på ®.

**Redigera en kontaktgrupp** Tryck på gruppen och på ⊘.

**Byta namn på en grupp** Tryck på gruppens namn och skriv det nya namnet.

Lägga till en ny gruppkontakt Tryck på lägg till en kontakt och en kontakt.

Ta bort en kontakt från en grupp Tryck på kontakten och ta bort från grupp > Ta bort.

Ändra de primära kontaktuppgifterna för en kontakt Tryck på gruppen och ②, ändra önskad information och tryck på ().

Radera en kontaktgrupp Tryck på gruppen och på ••• > ta bort.

# Sociala nätverk

Vill du hålla kontakten med dina vänner? Du kan ställa in sociala nätverkstjänster på telefonen.

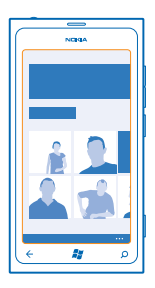

Med hjälp av sociala nätverkstjänster på telefonen kan du hålla kontakten.

Tjänster för sociala nätverk är tredjepartstjänster och tillhandahålls inte av Nokia. Kontrollera sekretessinställningarna för den sociala nätverkstjänsten du använder eftersom du kanske delar ut information till flera personer. Användarvillkoren för den sociala nätverkstjänsten gäller för delning av information på tjänsten. Läs noga användarvillkoren och sekretessen för tjänsten.

### Ställa in ett konto

Ställ in dina konton hos sociala nätverkstjänster.

- 1. Svep åt vänster och tryck på 🔯 Inställningar > e-post+konton på startsidan.
- 2. Tryck på lägg till ett konto och namnet på tjänsten och följ sedan de anvisningar som visas.
- 🛨 🛛 Tips! När du loggar in på ett konto importeras kontakterna i kontot automatiskt.

### Se dina vänners statusuppdateringar

När du har ställt in de sociala nätverkstjänsterna på din telefon kan du följa dina vänners statusuppdateringar i navet Kontakter.

Tryck på **Tryck på** Tryck på Tryck på

### Skicka din status

Om du känner för att vända dig till dina vänner kan du låta dem få veta vad du tänker på. Skicka en statusuppdatering till de sociala nätverkstjänster som du använder.

- 1. Tryck på **Kontakter**och svep till **alla**.
- 2. Tryck på ditt eget kontaktkort och publicera ett meddelande.
- 3. Skriv ditt meddelande.

4. I rutan Skicka till trycker du på kryssrutan bredvid varje konto som du vill skicka till och trycker sedan på  $\odot$ .

5. Tryck på 🖲.

### Skriva på dina vänners logg

Du kan kontakta dina vänner genom att skriva på deras Facebook-logg.

- 1. Tryck på 📑 Kontakter och svep till alla.
- 2. Trýck på en Facebook-väns profil och skriv i logg.
- 3. Skriv ditt meddelande och tryck på 🗐.

### Kommentera en väns statusuppdatering

På Facebook kan du kontakta dina vänner genom att kommentera deras statusuppdateringar.

- 1. Tryck på 📑 Kontakter och svep till senaste nytt.
- 2. Trýck på 賱 på posten.
- 3. Skriv din kommentar och tryck på 🖲.

### Ändra ditt profilfoto

När du ställer in ett Facebook- eller Microsoft-konto på telefonen blir ditt profilfoto från någon av dessa sociala nätverkstjänster också bilden i ditt kontaktkort på telefonen. Om du ändrar ditt foto på din telefon kan du uppdatera dina Facebook- och Microsoft-kontoprofiler på samma gång.

### 1. Tryck på 📑 Kontakteroch svep till alla.

2. Tryck på ditt eget kontaktkort och ditt foto högst upp i kontaktlistan.

3. Tryck på fotot igen och tryck sedan på ett nytt foto i navet Bilder.

4. Dra runt fotot för att justera beskärningen och tryck sedan på ⊘.

5. För att ställa in var ditt foto ska uppdateras trycker du på Skicka till, trycker på eller avmarkerar kryssrutorna och trycker sedan på ⊘.

6. Tryck på 📵.

### Dela foton i sociala nätverkstjänster

När du har tagit ett foto kan du lägga upp det på internet så att alla dina vänner kan se vad du håller på med. Du kan även ställa in telefonen så att foton automatiskt laddas upp till sociala nätverks-tjänster.

- 1. Tryck på Bilder.
- 2. Bläddra i dina fotoalbum och leta upp det foto som du vill dela.
- 3. Håll ned på fotot och tryck på dela....
- 4. Tryck på den sociala nätverkstjänst som du vill överföra fotot till.
- 5. Lägg eventuellt till en bildtext och tryck på 🗐.

## Meddelanden

Håll kontakten med vännerna och skicka SMS och MMS eller starta en chatt.

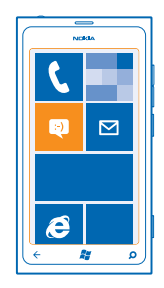

Du kan öppna meddelanden direkt från startsidan. Tryck på 🛽 Meddelanden.

Du kan skicka och ta emot olika typer av meddelanden:

- SMS
- MMS som innehåller bifogade filer, till exempel foton
- Chattmeddelanden
Meddelanden och chattar mellan dig och en viss kontakt sorteras in i konversationer.

När du vill nå en kontakt kan telefonen hjälpa dig att välja den bästa metoden. Om din kontakt är inloggad på en chattjänst kan du skicka en chatt. Annars kan du skicka ett SMS.

Om du skapar kontaktgrupper som till exempel innehåller familjemedlemmar eller kollegor kan du skicka ett meddelande till hela gruppen.

Du kan skicka textmeddelanden som är längre än teckenbegränsningen för ett enskilt meddelande. Längre meddelanden skickas som två eller flera meddelanden. Tjänsteleverantören kan debitera för detta. Tecken med accenter, andra markörer eller vissa språkalternativ kräver större utrymme, vilket begränsar antalet tecken som kan skickas i ett enskilt meddelande.

Stora mängder data kan skickas om du använder tjänster eller laddar ned innehåll, vilket kan medföra kostnader för datatrafik.

#### Skicka ett meddelande

Med SMS och MMS kan du snabbt kontakta dina vänner och din familj.

#### 1. Tryck på 🗳 Meddelanden.

2. Tryck på 🕂.

 3. Om du vill lägga till en mottagare från kontaktlistan trycker du på ⊕ eller börjar skriva ett namn. Du kan också ange ett telefonnummer. Du kan lägga till mer än en mottagare.
 4. Tryck på meddelanderutan och skriv ditt meddelande.

★ Tips! Tryck på ☺ om du vill lägga till en smiley.

5. Tryck på ()) och på den önskade filen om du vill lägga till en bifogad fil.

Tips! Du kan också ta ett nytt foto medan du skriver meddelandet. Tryck på bild eller video >
 (a), ta en foto och tryck på acceptera.

Om objektet du infogar i ett MMS är för stort för nätet kan enheten automatiskt minska storleken.

6. Tryck på ອ om du vill skicka meddelandet.

Det är enbart kompatibla enheter som kan ta emot och visa multimediemeddelanden (MMS). Meddelanden kan se olika ut på olika enheter.

#### Läsa ett meddelande

På startsidan kan du se när du har fått ett meddelande.

Du kan visa meddelandena mellan dig och en viss kontakt i en konversationstråd. Tråden kan innehålla SMS, MMS och chattar.

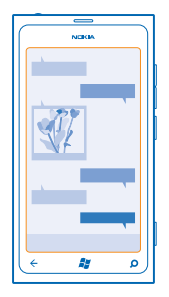

### 1. Tryck på 🛯 Meddelanden.

2. Tryck på en konversation.

#### Spara en bifogad fil

Tryck på den bifogade filen, t.ex. ett foto, och tryck sedan på ••• > spara på telefonen.

# Ta bort en konversation

Tryck på ••• > ta bort tråd.

#### Svara på ett meddelande

Låt inte din vän sitta och vänta – svara på meddelandet på en gång.

#### 1. Tryck på 🖭 Meddelanden.

2. Tryck på den konversation som innehåller meddelandet i trådar.

- 3. Trýck på meddelanderutan och skriv ditt meddelande.
- Tips! Om du har fler än ett telefonnummer till den kontakt som är lagrad i din telefon kan du också skicka ditt svar till ett annat nummer. Tryck på (5) om du vill välja ett annat telefonnummer.

### 4. Tryck på 🖲.

### Vidarebefordra ett meddelande

Håll ned på meddelandet och tryck på vidarebefordra.

Innan du vidarebefordrar meddelandet kan du redigera det skrivna och lägga till eller ta bort bifogade filer.

### Skicka ett meddelande till en grupp

Behöver du skicka ett meddelande till många människor? Skapa en grupp i navet Kontakter så kan du nå alla med ett enda meddelande eller e-postmeddelande.

1. Tryck på 📑 Kontakter på startsidan.

2. Trýck på gruppen och SMS:a eller skicka e-post och skriv och skicka meddelandet.

### Spara svar i en tråd

När du skickar meddelanden till en grupp visas svaren som separata trådar om du inte använder Gruppmeddelande. När Gruppmeddelande är aktiverat skickas dina gruppmeddelanden som MMS. Tjänsteleverantören kan debitera för detta. Vilka tjänster som är tillgängliga kan variera. I Meddelanden trycker du på ••• > inställningar och aktiverar Gruppmeddelande.

### Skicka ett ljudmeddelande

Vill du fira kompisens födelsedag med en sång? Skicka sången som ett ljudmeddelande.

- 1. När du skriver ett meddelande trycker du på (1) > röstanteckning.
- 2. Spela in meddelandet och tryck på klart.

3. Tryck på 📵.

#### Använd din röst för att skriva ett meddelande

Har du inte tid att skriva ett meddelande? Skriv och skicka ett SMS med hjälp av rösten.

Den här funktionen är inte tillgänglig på alla språk. Mer information om vilka språk som stöds finns på **support.microsoft.com**.

För att kunna använda den här funktionen måste du vara ansluten till internet.

- 1. Håll ned 😹.
- 2. Säg Text och kontaktens namn.
- 3. Säg ditt meddelande och följ instruktionerna som läses upp.

#### Chatta med dina vänner

Tycker du om att chatta online med vännerna? Om du är ute och rör på dig kan du skicka snabbmeddelanden från telefonen var du än är.

Du måste ha ett Microsoft-konto för att kunna chatta. När du ansluter ditt Facebook-konto till ditt Microsoft-konto kan du använda Facebook-chatten i Meddelanden. Mer information finns under Anvisningar på **www.windowsphone.com**.

Konfigurera en chattjänst innan du börjar chatta. Tryck på 🛄 Meddelanden, svep till online och följ anvisningarna på telefonen.

Logga in på en chattjänst om du inte redan är inloggad.

#### 1. Tryck på 🖳 Meddelanden.

2. Tryck på ⊕.

3. Trýck på  $\oplus$  för att lägga till en mottagare från din kontaktlista. Tryck på din väns chattkonto om du vill börja chatta.

4. Tryck på meddelanderutan, skriv ditt meddelande och tryck på 🖲.

# E-post

Du kan använda din telefon till att läsa och svara på e-post när du är ute och rör på dig.

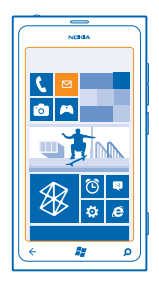

### Tryck på 🗹 på startsidan.

Du måste vara ansluten till internet för att kunna skicka och ta emot e-post.

### Lägga till en postlåda

Använder du olika e-postadresser för jobb och fritid? Du kan lägga till flera olika postlådor i din telefon.

Du måste vara ansluten till internet för att kunna ställa in e-post i telefonen.

Om du inte loggade in på ditt Microsoft-konto första gången du slog på telefonen kan du göra det nu. När du lägger till ett Microsoft-konto till telefonen läggs ett e-postkonto automatiskt till.

- 1. Tryck på 🗹 på startsidan.
- 2. Tryck på ett konto och ange användarnamn och lösenord.
- 3. Tryck på logga in.
- **Tips!** Beroende på ditt e-postkonto kan du också synkronisera andra objekt än bara e-postmeddelanden till telefonen, till exempel kontakter och kalendern.

Om telefonen inte hittar e-postinställningarna kan du använda avancerad konfiguration. Då behöver du veta vilken typ e-postkontot är och adresserna till servrarna för inkommande och utgående e-post. Du kan få den här informationen från din e-postleverantör.

Om du vill veta mer om konfiguration av olika e-postkonton kan du titta under avsnittet Anvisningar på www.windowsphone.com.

#### Lägga till en postlåda vid ett senare tillfälle

Tryck på ••• > lägg till e-postkonto och ett konto i din postlåda och logga in.

### Exchange ActiveSync

Vill du att kontakterna, meddelandena och kalendern ska finnas tillgängliga både på datorn hemma och på telefonen när du är på resande fot? Du kan synkronisera det viktiga innehållet mellan telefonen och en Microsoft Exchange-server.

Exchange ActiveSync går bara att ställa in om ditt företag har en Microsoft Exchange-server. Dessutom måste företagets IT-administratör ha aktiverat Microsoft Exchange ActiveSync för ditt konto. Innan du påbörjar konfigurationen ska du kontrollera att du har följande:

- En företags-e-postadress
- Namnet på Exchange-servern (kontakta företagets IT-avdelning)
- Namnet på nätverksdomänen (kontakta företagets IT-avdelning)
- Lösenordet till företagets nätverk

Beroende på hur Exchange-servern är konfigurerad kan du behöva ange ytterligare information under konfigurationen. Kontakta företagets IT-avdelning om du inte känner till den korrekta informationen.

Under konfigurationen kan du ange hur ofta du vill att telefonen ska synkronisera innehållet med servern. Endast det innehåll du angav när kontot skapades kommer att synkroniseras. Ändra kontoinställningarna för Exchange ActiveSync om du vill synkronisera mer innehåll.

Med Exchange ActiveSync kan det vara obligatoriskt att använda låskoden.

### Öppna e-post från startsidan

Via de levande e-postpanelerna kan du öppna e-postmeddelanden direkt från startsidan.

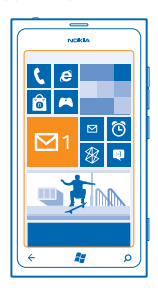

På panelerna kan du se antalet olästa meddelanden och om du har fått nya meddelanden.

Du kan fästa flera postlådor på startsidan. Du kan till exempel ha en e-postpanel för jobbet och en annan för privat e-post. Om du länkar flera postlådor i en kombinerad inkorg kan du öppna e-postmeddelanden från alla inkorgar i en enda panel.

Tryck på panelen om du vill läsa e-posten.

#### Skicka e-post

Låt inte inkorgen bli överfull. Använd telefonen till att läsa och svara på e-postmeddelanden var du än befinner dig.

1. Tryck på 🗹 på startsidan.

2. Tryck på 🕀 och ett konto om du har länkade inkorgar.

3. Om du vill lägga till en mottagare från kontaktlistan trycker du på ⊕ eller börjar skriva ett namn. Du kan också skriva adressen.

🛨 Tips! Om du vill ta bort en mottagare trycker du på namnet och Ta bort.

4. Skriv ämnet och ditt meddelande.

★ Tips! Tryck på 🕲 om du vill lägga till en smiley.

5. Om du vill bifoga en fil trycker du på ()).

- Tips! Du kan också ta en ny bild medan du skriver e-postmeddelandet. Tryck på 
  ø, ta en bild och tryck på acceptera.
- 6. Skicka meddelandet genom att trycka på 🐵.

#### Läsa e-postmeddelanden

Väntar du på viktiga nyheter? Läs dina e-postmeddelanden i telefonen i stället för att vara låst vid datorn och skrivbordet.

På startsidan kan du se om du har fått nya meddelanden.

- 1. Tryck på 🗹 på startsidan.
- 2. Tryck på e-postmeddelandet i postlådan. Olästa meddelanden markeras med en annan färg.

★ Tips! Om du vill zooma in eller ut sätter du två fingrar på skärmen och drar ihop eller isär dem.

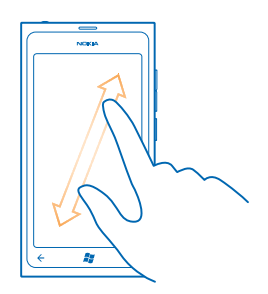

Tips! Om ett meddelande innehåller en webbadress trycker du på den om du vill gå till webbplatsen.

#### Läsa e-post i en konversation

Tryck på den konversation i postlådan som innehåller meddelandet och tryck sedan på meddelandet. En konversation med olästa meddelanden markeras med en annan färg.

#### Spara en bifogad fil

När meddelandet är öppet trycker du på den bifogade filen, till exempel ett foto, så hämtas den till telefonen. Tryck på den bifogade filen igen och tryck sedan på ••• > **spara på telefonen**. Alla filformat kan inte sparas.

#### Svara på e-postmeddelande

Får du e-postmeddelanden som måste besvaras snabbt? Svara direkt via telefonen.

1. Tryck på 🗹 på startsidan.

2. Öppna meddelandet och tryck på 🔊.

© 2013 Nokia. Alla rättigheter förbehållna.

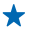

Tips! Om du bara vill svara avsändaren trycker du på svara. Om du vill skicka ett svar till avsändaren och alla mottagare trycker du på svara alla.

### Vidarebefordra ett e-postmeddelande

Öppna meddelandet och tryck på 💬 > vidarebefordra.

#### Ta bort e-postmeddelande

Är det fullt i postlådan? Frigör minne i telefonen genom att ta bort en del e-postmeddelanden.

- 1. Tryck till vänster om de e-postmeddelanden du vill ta bort i inkorgen.
- 2. Tryck på de kryssrutor som visas bredvid e-postmeddelandena och tryck sedan på 🗊

|          | NORA |   |
|----------|------|---|
|          | _    |   |
|          |      |   |
|          |      |   |
|          |      | _ |
|          |      |   |
|          |      | _ |
|          |      |   |
| <u>~</u> |      |   |
|          |      |   |
|          |      |   |
|          |      |   |
|          |      |   |
|          |      |   |
|          |      |   |
| 6        | 24   | 0 |
| <u> </u> | ~*   |   |

Alla de e-postmeddelanden som du har valt tas bort. Beroende på ditt e-postkonto kan också epostmeddelandena tas bort från e-postservern.

#### Ta bort ett e-postmeddelande

Öppna meddelandet och tryck på 🗊.

#### Visa e-postmeddelanden separat

E-postmeddelanden grupperas utifrån titel i konversationer. En konversation innehåller också dina svar. Om du vill visa alla e-postmeddelanden separat kan du stänga av konversationsfunktionen.

- Tryck på ≥ på startsidan.
   Tryck på ••• > inställningar.
- 3. Stäng av Konversationer.

#### Länka flera olika postlådor som en kombinerad inkorg

Om du har fler än ett e-postkonto kan du välja vilka inkorgar som du vill slå samman till en och samma inkorg. I den kombinerade inkorgen kan du se all din e-post på en och samma gång.

- 1. Tryck på en postlåda på startsidan.
- 2. Tryck på ••• > länka inkorgar.
- 3. I listan andra inkorgar trycker du på de inkorgar som du vill länka till den första.
- 4. Tryck på byt namn på länkad inkorg, ange ett nytt namn på postlådan och tryck på 🕗.

Den nya kombinerade inkorgen har fästs på startsidan.

### Avlänka kombinerade inkorgar

Om du vill visa inkorgarna var för sig eller börja använda bara ett e-postkonto kan du avlänka de kombinerade inkorgarna.

- 1. Tryck på den kombinerade inkorgen på startsidan.
- 2. Trýck på ••• > länkade inkorgar.
- 3. I listan inkorgen trycker du på de inkorgar som du vill avlänka och sedan trycker du på avlänka.

### Ta bort en postlåda

Om du inte längre vill använda en postlåda kan du ta bort den från telefonen.

- Svep åt vänster och tryck på O Inställningar > e-post+konton.
   Håll ned på postlådan och tryck på ta bort.

# Kamera

Varför bära omkring på en annan kamera när din telefon har allt du behöver för att fånga minnena? Med telefonens kamera kan du enkelt fotografera och spela in videor.

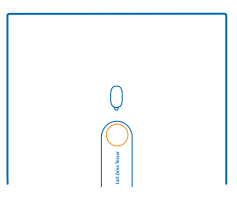

# Ta ett foto

Ta skarpa och levande bilder. Fånga de bästa ögonblicken i ditt fotoalbum.

1. Tryck på kameraknappen för att öppna kameran.

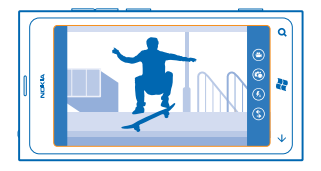

2. Om du vill zooma in eller ut väljer du + eller - på zoomkontrollen -

3. Håll ned kameraknappen halvvägs för att ställa in skärpan. Fokus är låst när den vita rektangeln slutar blinka.

★ 🛛 Tips! När fokus är låst kan du hålla kameraknappen nedtryckt halvvägs och komponera om fotot.

4. Ta fotot genom att trycka ned kameraknappen hela vägen.

Håll still telefonen tills fotot har sparats och kameran är redo för ett nytt foto.

Svep åt höger om du vill visa fotot som du just tog. Fotona sparas i Kamerabilder i navet Bilder.

### Ta ett foto utan att använda kameraknappen

Tryck på ett föremål eller ett område på skärmen för att fokusera på det. Håll telefonen stilla tills den vita fyrkanten slutar blinka.

# Använda olika fotolägen

Lär dig hur du tar bilder i olika situationer med hjälp av telefonkamerans olika fotolägen.

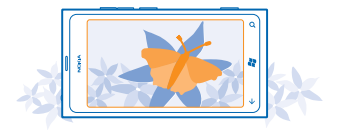

#### Ta en närbild

Det kan vara svårt att få små föremål, som blommor, skarpa. Du måste flytta kameran närmare motivet. Använd närbildsläget för att ta skarpa och detaljrika bilder på även de allra minsta detaljerna.

- 1. Tryck på kameraknappen för att öppna kameran.
- 2. Om du vill aktivera närbildsläget väljer du (2) > Scener > Makro.

#### Ta en bild av ett motiv som rör sig

Befinner du dig på ett sportevenemang och vill fånga händelserna med din telefon? Använd sportläget för att ta skarpare foton av människor i rörelse.

- 1. Tryck på kameraknappen för att öppna kameran.
- 2. Om du vill aktivera sportläge trycker du på (2) > Scener > Sport.

### Ta ett foto i svagt ljus

Vill du ta bättre bilder även i svag belysning? Använd nattläget.

- 1. Tryck på kameraknappen för att öppna kameran.
- 2. Om du vill aktivera nattläge trycker du på (2) > Scener > Natt.

# Spela in en video

Förutom att fotografera med telefonen kan du också fånga de där särskilda ögonblicken som videor.

- 1. Tryck på kameraknappen för att öppna kameran.
- 2. Om du vill växla från foto- till videoinspelningsläge trycker du på 🕒.
- 3. Tryck på kameraknappen när du vill påbörja inspelningen. Räkneverket börjar ta tid.
- 4. Tryck på kameraknappen när du vill avsluta inspelningen. Räkneverket stannar.

Om du vill visa videon sveper du åt höger och trycker på ⊙. Videon sparas i **Kamerabilder** i navet Bilder.

# **Kameratips**

Här följer några tips som kan hjälpa dig att få ut så mycket som möjligt av telefonens kamera.

- Använd båda händerna för att hålla kameran stadigt.
- Om du vill zooma in eller ut trycker du på + eller på zoomkontrollen .

När du zoomar in kan bildkvaliteten komma att försämras.

- Om du vill ändra kamerainställningar som blixt, fotoläge och upplösning, trycker du på 

   och inställningen.
- Om du inte använder kameran på ett par minuter inaktiveras den. Tryck på strömknappen och dra sedan låsningsskärmen uppåt om du vill aktivera kameran igen.

Håll ett säkert avstånd när du använder blixten. Utlös inte blixten alltför nära människor eller djur. Täck inte över blixten när du tar ett foto.

# Spara positionsinformation i foton och videor

Om du vill komma ihåg exakt var du var när du tog ett visst foto eller videor kan du ställa in telefonen så att den automatiskt registrerar positionen.

- 1. Svep åt vänster och tryck på 🔯 Inställningar på startsidan.
- 2. Svep till program och tryck på bilder+kamera.
- 3. Ställ in Ta med positionsinformation i de bilder som du tar till På

Om du vill att positionsinformationen ska tas med i dina foton när du laddar upp dem till en bilddelningstjänst som Facebook eller SkyDrive, anger du **Behåll positionsinformation för överförda** bilder som På

Du kan bifoga platsinformation till ett foto eller en video om platsen kan bestämmas med hjälp av satellit- eller nätverksmetoder. Om du delar ett foto eller en video som innehåller platsinformation kan platsinformationen visas för dem som ser fotot eller videon. Du kan inaktivera geotaggar i telefoninställningarna.

# Dela dina foton och videor

När du tagit ett foto eller spelat in en video kan du ladda upp det till en delningstjänst som Facebook eller SkyDrive.

- 1. Tryck på kameraknappen för att öppna kameran.
- 2. Ta ett foto eller spela in en video.
- 3. Svep åt höger. Tryck på ••• > dela....
- 4. Välj hur du vill dela och följ instruktionerna.
- **Tips!** För att underlätta delningen kan du ställa in Facebook eller SkyDrive som ditt snabbdelningskonto. Snabbdelningskontot visas i menyn när du påbörjar delningen.

Du ställer in snabbdelningskontot genom att svepa åt vänster och trycka på 🔯 Inställningarpå startsidan. Svep till program och tryck på bilder+kamera > Snabbdelningskonto och på kontot.

Stora mängder data kan skickas om du använder tjänster eller laddar ned innehåll, vilket kan medföra kostnader för datatrafik.

Alla delningstjänster har inte stöd för alla filformat eller för videor som spelats in med hög kvalitet.

# Hantera dina bilder

Har du tagit många bra foton och videor? Så här visar, sorterar och delar du dem.

### Bildhubben

De foton som du har tagit och de videor du har spelat in med telefonen sparas i navet Bilder, där du kan bläddra bland dem och visa dem.

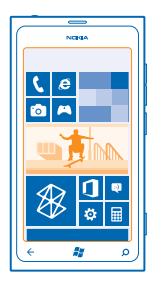

För att enkelt kunna hitta dina foton och videor kan du märka dem som favoriter eller ordna dem i album.

#### Visa foton

Återupplev de där särskilda ögonblicken. Titta på foton i telefonen.

Tryck på Bilder.

- 1. Om du vill visa ett foto som du tagit trycker du på Kamerabilder och på fotot.
- 2. Svep åt vänster om du vill visa nästa foto. Svep åt höger om du vill visa föregående foto.

#### Zooma in och ut

Sätt två fingrar på skärmen och dra ihop eller isär dem.

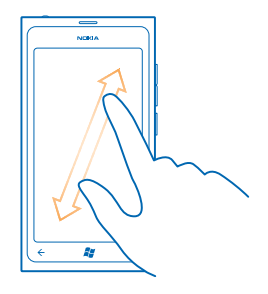

🖌 🛛 Tips! Om du snabbt vill zooma in eller ut igen trycker du två gånger i rad på fotot.

#### Visa de tillgängliga alternativen Håll ned fotot.

### Markera ett foto som favorit

Vill du snabbt och enkelt kunna hitta dina bästa bilder? Markera dem som favoriter och visa dem i vyn favoriter i navet Bilder.

- 1. Tryck på Bilder.
- 2. Tryck på album och bläddra till fotot.

Om fotot finns i ett onlinealbum sparar du det på telefonen först. Tryck på ••• > spara på telefonen.

- 3. Håll ned på fotot och tryck på lägg till i favoriter.
- Tips! Du kan också markera ett foto som favorit direkt efter att du tagit det. Svep åt höger, håll ned på fotot och peka på lägg till i favoriter.

### Visa dina favoriter

I navet Bilder sveper du till favoriter.

#### Ladda upp foton och videor till internet

Vill du ladda upp dina foton och videor till en social nätverkstjänst så att vännerna och familjen kan se dem? Du kan göra det direkt från navet Bilder.

- 1. Tryck på Bilder.
- 2. Välj ett foto eller en video som du vill ladda upp.
- 3. Tryck på ••• > dela....

4. Välj hur du vill dela och följ instruktionerna på skärmen.

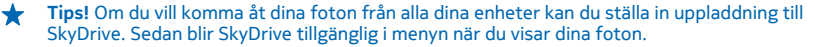

Du ställer in funktionen genom att svepa åt vänster och trycka på 🔯 Inställningarpå startsidan. Svep till **program** och tryck på **bilder+kamera > Snabbdelningskonto** och på kontot.

#### Ändra bakgrunden i bildhubben

Har du ett fantastiskt foto som du mår bra av varje gång du ser det? Ställ in det som bakgrundsbild i navet **Bilder**.

1. Tryck på Bilder.

- 2. Trýck på ••• > välj bakgrund.
- 3. Välj fotot och tryck på ⊘.

★ Tips! Du kan även ställa in telefonen så att fotot byts ut regelbundet. Tryck på ●●● > blanda bakgrund.

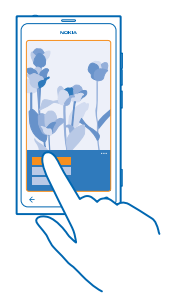

#### Skapa ett album

För att enklare hitta foton från ett visst tillfälle, på en viss person eller från en resa kan du till exempel ordna fotona i album utifrån ämne.

1. Öppna Zune på datorn.

2. I Zune väljer du Samling och Bilder. Högerklicka på ett album i Mina bilder, välj Nytt album och ge det ett namn.

3. Lägg till foton i albumet och synkronisera det med telefonen.

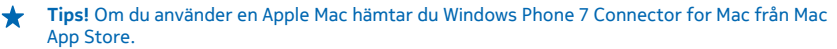

### Ta bort ett album

När du tar bort ett album från telefonen tas även fotona i det albumet bort. Om du har kopierat albumet till datorn finns albumet och fotona i det kvar på datorn.

Tryck på **Bilder** > **album**. Håll ned på albumet och tryck sedan på **ta bort**.

Du kan inte ta bort onlinealbum från telefonen.

#### Kopiera foton till datorn

Har du tagit foton med din telefon och vill kopiera dem till datorn? Använd Zune-programmet och kopiera fotona mellan telefonen och datorn.

- 1. Använd en USB-kabel och anslut telefonen till en kompatibel dator.
- 2. Öppna Zune på datorn. Mer information finns i hjälpen till Zune.

Du kan hämta den senaste versionen av Zune från www.zune.net.

### Spara ett foto i bildhubben

Du kan få foton skickade till dig i ett e-postmeddelande eller MMS. Om du vill titta på de här fotona senare kan du spara dem i navet Bilder.

- 1. Tryck på fotot i ditt e-postmeddelande eller MMS.
- 2. Trýck på ••• > spara på telefonen.

Om du vill visa det sparade fotot i navet Bilder trycker du på album > Sparade bilder.

# Kartor och navigering

Utforska vad som finns där ute och hur du tar dig dit.

# Aktivera positioneringstjänster

Ta reda på var du befinner dig med hjälp av Kartor och spara din position på de foton du tar. Låt apparna använda din positionsinformation och erbjuda dig fler tjänster.

- 1. Svep åt vänster och tryck på 🔯 Inställningar.
- 2. Tryck på position och ställ in Positioneringstjänster på På

# **Nokia Kartor**

Nokia Kartor visar dig vad som finns i närheten och hur du tar dig dit du vill komma.

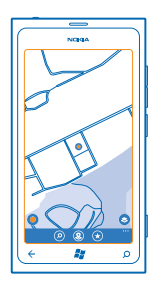

Du kan:

- Hitta städer, gator och tjänster
- Hitta vägen med vägbeskrivningar som visar dig varje sväng
- Dela din position
- Spara dina favoritplatser i telefonen som favoriter och f\u00e4st platser p\u00e5 startsidan s\u00e5 att du snabbt kan \u00f6ppna dem
- Skriv ett omdöme om en plats eller ta en bild och överför den så att alla kan se, antingen i sina telefoner eller på webbplatsen Nokia Maps

Innehåll i digitala kartor kan ibland vara missvisande och ofullständiga. Förlita dig aldrig enbart på innehållet eller tjänsten för viktiga samtal, som nödsamtal.

Stora mängder data kan skickas om du använder tjänster eller laddar ned innehåll, vilket kan medföra kostnader för datatrafik.

En del innehåll genereras av tredje part och inte av Nokia. Innehållet kan vara felaktigt och finns bara där det är tillgängligt.

### Se på en karta var du befinner dig

Om du behöver få koll på var du befinner dig kan du titta på en karta. Du kan också utforska olika länder och städer.

1. Svep åt vänster och tryck på 🕥 Nokia Kartor på startsidan.

levisar var du är. Om Nokia Kartor inte kan hitta din position visar levisar kanda position.

Om det inte går att göra en exakt positionering visar en grön ring runt platsikonen det område du kan befinna dig i. I tätt befolkade områden är uppskattningen mer exakt och den gröna ringen är inte lika stor.

2. Om du vill se din nuvarande eller senast kända position trycker du på ④.

Kartornas omfattning varierar beroende på land och område.

#### Läsa på kartan

Dra i kartan med fingret. Som standard är upp på kartan norr.

#### Zooma in och ut

Placera två fingrar på kartan och dra dem ifrån varandra för att zooma in och mot varandra för att zooma ut.

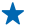

Tips! Om du vill lägga till zoomkontroller i kartvyn trycker du på ••• > inställningar och anger Zoomreglage som På

### Hitta en plats

Nokia Kartor hjälper dig att hitta särskilda platser och företag.

Du måste vara online för att kunna söka efter platser och positioner.

- 1. Tryck på 🚫 Nokia Kartor > 🕗.
- 2. Ange sökord, till exempel en gatuadress eller ett ortsnamn, i sökrutan.
- 3. Välj ett objekt i listan med sökträffar.

Platsen visas på kartan.

★ Tips! Vill du se mer information om en plats? Platsinformationsvyn kan innehålla allmän information, foton, recensioner, länkar till guider och förslag på andra platser i närheten. Om du vill visa platsinformationsvyn trycker du på informationsbubblan när platsen visas på kartan.

Kontrollera stavningen av dina sökord om det inte går att hitta några sökresultat.

#### Upptäck platser i närheten

Letar du efter en ny restaurang, ett nytt hotell eller en ny affär? Nokia Kartor föreslår platser i din närhet.

Tryck på 🔕 Nokia Kartor.

Tryck på ● om du vill hitta föreslagna platser i din närhet eller bläddra till en plats på kartan.
 Tryck på ⑧.

Du kan se alla sorters föreslagna platser på kartan.

3. Om du vill hitta vissa typer av platser i närheten trycker du på ④, sveper till utforska och trycker på en kategoripanel.

Platserna i närheten i kategorin visas på kartan.

★ Tips! Håll ned en kategoripanel så fästs den på startsidan. På det här sättet kan du snabbt upptäcka nya platser var du än befinner dig.

#### Lägga till ett foto till en plats

Ser du något som du gillar? Låt andra se det också. Ta en bild och överför den så att alla kan se, antingen i sina telefoner eller på webbplatsen Nokia Maps.

- 1. Svep åt vänster och tryck på 🕥 Nokia Kartor på startsidan.
- 2. Tryck på (1) och se platser i din närhet.
- 3. Tryck på platsikonen på kartan och tryck sedan på informationsbubblan.
- 4. Svep till foton i vyn med platsinformation och tryck på 🕀 lägg till ett foto.
- 5. Tryck på ett foto och på 🗐.

#### Skriv omdöme om en plats

Svep till **recensioner** i vyn med platsinformation och tryck på **⊕ lägg till recension**. Tryck på stjärnorna för att bedöma platsen och skriva ett omdöme.

#### Spara en plats

När du planerar din resa kan du söka efter platser, till exempel hotell, sevärdheter eller bensinstationer, och spara dem i telefonen.

1. Svep åt vänster och tryck på 🕥 Nokia Kartor på startsidan.

2. Tryck på (2) om du vill söka efter en adress eller en plats.

3. Om du vill öppna platsinformationsvyn trycker du på informationsbubblan när platsen visas på kartan.

4. Tryck på € i platsinformationsvyn.

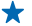

Tips! Du kan också fästa en plats på startsidan för att enkelt kunna komma åt den. När platsen visas på kartan trycker du på informationsbubblan och sedan på 🕗.

#### Visa en sparad plats

Tryck på ⊛i huvudvyn.

#### Synkronisera dina sparade platser

Se till att dina favoritplatser alltid är säkerhetskopierade och tillgängliga – logga in på ditt Nokiakonto och synkronisera dina favoriter med webbplatsen Nokia Maps.

Svep åt vänster och tryck på 🚫 Nokia Kartor på startsidan.

Du kan planera en resa på datorn med webbplatsen Nokia Maps, synkronisera de sparade platserna med telefonen och komma åt din planering på resande fot. Synkronisering är också ett praktiskt sätt att överföra dina sparade platser från din förra Nokia-telefon till din nya telefon. Synkronisera din gamla telefon med webbtjänsten Nokia Maps och sedan din nya telefon.

Om du är inloggad på ditt Nokia-konto synkroniseras dina favoriter automatiskt mellan telefonen och webbtjänsten Nokia Maps varje gång du öppnar Nokia Kartor. Om du vill synkronisera de sparade platserna manuellt trycker du på () > ③.

Tips! Planera en resa på datorn med webbplatsen Nokia Maps, synkronisera de sparade platserna med telefonen och kom åt planeringen på resande fot. Om du vill använda webbtjänsten Nokia Maps på datorn går du till maps.nokia.com.

#### Stänga av den automatiska synkroniseringen Tryck på ••• > inställningar och ange Synkronisera favoriter som []===.

#### Få vägbeskrivningar till en plats

Vill du hitta dit du ska på ett enkelt sätt? Få vägbeskrivningar för att gå, köra eller använda kollektivtrafik. Använd den position där du befinner dig eller en annan plats som startpunkt.

- 1. Tryck på 🚫 Nokia Kartor.
- 2. Tryck på ••• > vägbeskrivning.

3. Om du inte vill använda din aktuella position som startpunkt trycker du på **från** och söker efter en startpunkt.

4. Tryck på till och sök efter ett mål.

Vägen visas på kartan tillsammans med en uppskattning av hur lång tid det tar att ta sig dit. Tryck på 
( ) om du vill se detaljerade vägbeskrivningar.

Tips! Du kan också få vägbeskrivning till en plats genom att trycka på platsen på kartan, eller hålla ned på en plats på kartan, och trycka på informationsbubblan. Tryck på vägbeskrivning hit eller vägbeskrivning härifrån.

# Växla mellan vägbeskrivningar för att gå, köra eller åka kollektivtrafik

Tryck på 🖍, 🛱 eller 🛱 i vyn med detaljerade vägbeskrivningar.

Kollektivtrafikrutter visas om det finns en förbindelse mellan din plats och ditt mål. Vägbeskrivning för kollektivtrafik finns tillgänglig för utvalda regioner.

### Ändra kartans utseende

Visa kartan i olika lägen så att du kan markera vissa detaljer och lättare hitta dit du ska.

- 1. Svep åt vänster och tryck på 🕥 Nokia Kartor på startsidan.
- 2. Tryck på 🕥 och välj en kartvy, till exempel satellit eller trafik.

Vilka alternativ och funktioner som är tillgängliga kan variera mellan olika områden. Alternativ som inte är tillgängliga är nedtonade.

## Nokia Kör

Nokia Kör vägleder dig till ditt mål med röststyrd vägbeskrivning som tar dig genom varje sväng.

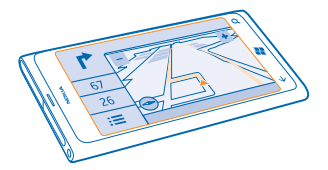

#### Tryck på 🚍 Nokia Kör.

Du kan:

- Hitta rätt väg med röststyrd vägbeskrivning som tar dig genom varje sväng
- Spåra din position, hastighet och körd sträcka, även om du inte navigerar
- Läsa in kartor i förväg innan du påbörjar resan och använda Nokia Kör offline för att minska datakostnaderna
- Spara dina vanligaste destinationer i telefonen
- Få en varning om du överskrider hastighetsgränsen

Stora mängder data kan skickas om du använder tjänster eller laddar ned innehåll, vilket kan medföra kostnader för datatrafik.

#### Köra till ett bestämt mål

När du behöver en tydlig vägbeskrivning som tar dig genom varje sväng och som optimerats för bilkörning, hjälper Nokia Kör dig att komma fram.

#### Tryck på 🚍 Nokia Kör.

Följ den lokala lagstiftningen. Det kan vara förbjudet att använda en mobiltelefon eller vissa av dess funktioner under körning. När du kör bil bör du alltid se till att hålla händerna fria för själva körningen. Tänk på trafiksäkerheten i första hand.

När du öppnar Nokia Kör första gången får du en fråga om du vill hämta stadskartor för den position där du befinner dig och en navigeringsröst som talar det språk som ställts in i telefonens inställningar.

Om du hämtar kartorna med din trådlösa nätverksanslutning hemma innan du ger dig av kan du spara in på kostnaderna för dataöverföring när du är ute och reser.

- 1. Tryck på 🚍 > Ange mål och sök efter din destination.
- 2. Tryck på destinationen och KÖR TILL > STARTA.

Som standard roteras kartan efter den riktning du kör i. Kompassen pekar alltid mot norr.

3. Om du vill avbryta navigeringen trycker du på 🚍 > Stoppa nav..

# Visa kartan med hel display

Tryck på kartan.

© 2013 Nokia. Alla rättigheter förbehållna.

### Spara en plats

När du planerar din resa kan du söka efter platser, till exempel hotell, sevärdheter eller bensinstationer, och spara dem i telefonen.

### Tryck på 🚍 Nokia Kör.

1. Tryck på 🔜 > Ange mål > Sök om du vill söka efter en plats.

2. Ange sökord, till exempel en gatuadress eller ett ortsnamn.

3. Tryck på en plats i listan.

4. Tryck på ∢.

#### Köra till en sparad plats

Tryck på 🚍 > Ange mål > Favoriter och på platsen.

Tips! Du kan fästa en favoritdestination på startsidan så att du når den snabbt. Tryck på =>
 Ange mål > Favoriter, håll ned på en plats och tryck på fäst på startsidan.

#### Använda röstguiden

Röstguiden (om den är tillgänglig på ditt språk) hjälper dig att hitta vägen till ditt mål och låter dig njuta av resan.

### Tryck på 🚍 Nokia Kör.

#### 1. Tryck på 🚍 > Inställningar > Navigeringsröst.

2. Tryck på ett språk. Om du inte vill använda röstguiden trycker du på Ingen.

#### Hämta nya navigeringsröster

Tryck på **s** > Inställningar > Navigeringsröst > Ladda ned ny och tryck på en röst.

#### Navigera offline

Du kan minska datakostnaderna genom att använda Nokia Kör offline.

- 1. Tryck på 🚍 Nokia Kör.
- 2. Tryck på 🗮 > Inställningar.
- 3. Ställ in Anslutning till Offline

Vissa funktioner, t.ex. sökresultat, kan vara begränsade när du använder Nokia Kör offline.

### Få fartgränsvarningar

Håll dig inom fartgränserna – ställ in telefonen så att den varnar dig när du kör för fort.

Funktionen för fartgränsinformation kanske inte är tillgänglig i alla länder och regioner.

1. Tryck på 🚍 Nokia Kör.

2. Trýck på > Inställningar > Fartgräns och ställ in Varning för fartgräns till Varning på [].
 3. Dra reglaget Varna om farten överstiger gränsen med för att ange hur mycket du kan överskrida fartgränsen innan du varnas. Du kan ange separata gränser för lägre och högre hastigheter.

#### Hämta kartor till Kör

Du kan spara nya gatukartor i telefonen innan du ger dig iväg för att inte behöva betala för dataöverföringen när du reser. Om du har dåligt med utrymme i telefonen kan du ta bort några kartor.

### Tryck på 🔁 Nokia Kör > 🚍 > Inställningar > Hantera kartor.

Du måste vara ansluten till ett trådlöst nätverk för att hämta kartor på telefonen.

1. Tryck på 🕀.

2. Välj en kontinent, ett land och ett område om det är möjligt, och tryck sedan på Installera.

Stora mängder data kan skickas om du använder tjänster eller laddar ned innehåll, vilket kan medföra kostnader för datatrafik.

#### Ta bort en karta

Tryck på kartan du vill ta bort och tryck sedan på 🖲 på kartans informationssida.

### Ändra utseendet på Kör

Använder du Nokia Kör på natten när det är mörkt? Med dag- och nattlägena kan du alltid se informationen tydligt på skärmen. Du kan också ändra andra inställningar efter dina behov.

Tryck på 🚍 Nokia Kör.

Tryck på => Inställningar.
 Ställ in Dag/natt till Natt. Om du vill att nattläge ska aktiveras automatiskt när det är mörkt trycker du på Automatiskt.

Växla mellan 2D och 3D Tryck på eller 3D.

Växla mellan vyerna för återstående avstånd, ankomsttid och återstående tid Tryck på återstående avstånd och ett alternativ i navigeringsvyn.

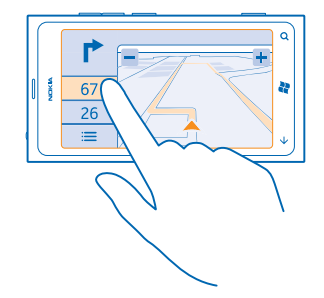

Dölja viktiga byggnader och sevärdheter Tryck på 🗮 > Inställningar och växla Landmärken till 🔳.

# Kolla in händelser och platser i närheten med Närområde

Vill du ser vad som är på gång i ett visst område och utforska världen runt omkring dig? Med Närområde kan du kolla in butiker, restauranger, barer, händelser och attraktioner i närheten.

Tjänsten finns inte tillgänglig i alla länder eller områden.

1. Tryck på 🔤 Närområde.

© 2013 Nokia. Alla rättigheter förbehållna.

2. Svep till en kategori. Om du till exempel vill se restauranger och barer sveper du till **mat+dryck**. Välj länken under kategorititeln om du vill sortera eller filtrera resultaten.

**Dela adressen för en plats eller händelse** Tryck på objektet på listan och tryck på **(** 

**Spara en händelse eller ett objekt i dina favoriter** Tryck på objektet eller händelsen på listan och tryck på 🏵.

# Positioneringsmetoder

Din telefon visar din position på kartan med hjälp av GPS, GLONASS, A-GPS, trådlöst nätverk eller nätverksbaserad (cell-ID) positionsbestämning via mobilnätet.

Tillgängligheten, riktigheten och fullständigheten för platsinformationen beror exempelvis på var du befinner dig, omgivningen och tredjepartskällor samt kan vara begränsad. Platsinformation är kanske inte tillgänglig t.ex. inuti byggnader eller under jorden. Sekretessinformation om positioneringsmetoder finns i Nokias sekretesspolicy.

Nättjänsten A-GPS (Assisted GPS) och andra liknande tillbehör till GPS och Glonass hämtar platsinformation via mobilnätet och bistår GPS i beräkningen av den aktuella platsen.

A-GPS och andra GPS- och GLONASS-tillbehör kanske kräver överföring av mindre mängder data över mobilnätet. Om du vill undvika datakostnader, till exempel när du reser, kan du stänga av mobildataanslutning i telefonens inställningar.

Positionering via trådlösa nätverk ökar precisionen i positionsbestämningen när det inte går att ta emot satellitsignaler, framför allt när du är inomhus eller bland höga byggnader. Om du är på en plats där användningen av trådlösa nätverk är begränsad kan du stänga av trådlösa nätverk i telefoninställningarna.

Resemätaren kan vara missvisande och beror på satellitanslutningens tillgänglighet och kvalitet.

# Internet

Lär dig hur du skapar trådlösa anslutningar och surfar på internet utan att datakostnaderna blir för höga.

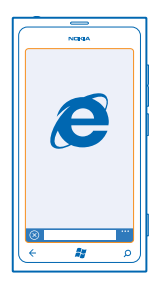

### Ange internetanslutningar

Tar din nättjänstleverantör ut en fast avgift för dataöverföring eller betalar du beroende på hur mycket du använder? Ändra inställningarna för trådlöst nätverk och mobildata för att minska datakostnaderna vid nätverksväxling och i hemmet.

Att använda en trådlös nätverksanslutning är i allmänhet snabbare och billigare än att använda en dataanslutning via mobilnätet. Telefonen använder det trådlösa nätverket om både trådlöst nätverk och mobildataanslutning är tillgängligt.

- 1. Svep åt vänster och tryck på 🔯 Inställningar > trådlöst nätverk på startsidan.
- 2. Kontrollera att Trådlöst nätverk är inställt på På
- 3. Välj den anslutning du vill använda.

#### Använda en mobildataanslutning

Svep åt vänster och tryck på 🔯 Inställningar > mobilnät på startsidan, och ställ in Dataanslutning på På.

Använda en mobildataanslutning vid användning av nätverksväxling Att ansluta till internet vid användning av nätverksväxling kan innebära en drastisk höjning av dataavgifterna, framför allt om du befinner dig utomlands.

Att använda nätverksväxling innebär att du använder telefonen till att ta emot data över nätverk som din nättjänstleverantör inte äger eller driver.

Svep åt vänster och tryck på 🔯 Inställningar > mobilnät på startsidan och ställ in Alternativ för datanätverksväxling till nätverksväxling.

# Ansluta datorn till internet

Vill du använda internet på din bärbara dator men saknar åtkomst? Du kan använda telefonens mobildataanslutning tillsammans med den bärbara datorn och andra enheter. En trådlös nätverksanslutning skapas då.

1. Svep åt vänster och tryck på 🔯 Inställningar > internetdelning på startsidan.

2. Ställ in Delning till På

3. Om du vill ändra namnet för anslutningen trycker du på **konfigurera > Sändningsnamn** och anger ett namn.

🛨 🛛 Tips! Du kan också ange ett lösenord för anslutningen.

4. Välj anslutningen på den andra enheten.

Den andra enheten använder data från ditt mobildataavtal, vilket kan innebära datatrafikkostnader. Kontakta din tjänsteleverantör om du vill ha mer information om tillgänglighet och kostnader.

## Webbläsare

Häng med i nyhetsflödet och besök dina favoritwebbplatser. Du kan använda Internet Explorer 9 Mobile i telefonen för att visa webbsidor på internet. Webbläsaren ger dig också visst skydd mot säkerhetshot.

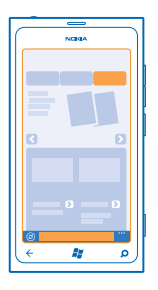

### Tryck på 🩋 Internet Explorer.

För att kunna surfa på webben måste du vara ansluten till internet.

### Surfa på internet

Vem behöver en dator när man kan använda internet i telefonen?

★ Tips! Om du inte har ett dataavtal med fast avgift hos din nättjänstleverantör kan du ansluta till internet via ett trådlöst nätverk för att minska kostnaderna för dataöverföringen.

#### 1. Tryck på 🧧 Internet Explorer.

- 2. Tryck på adressfältet.
- 3. Skriv en webbadress.

Tips! För att snabbt skriva en webbadresssuffix som till exempel .org, tryck och håll ned suffixknappen på tangentbordet och tryck på önskat suffix.

4. Tryck på →.

★ Tips! Om du vill söka på internet skriver du ett sökord i adressfältet och trycker på →.

### Zooma in och ut

Sätt två fingrar på skärmen och dra isär eller ihop dem.

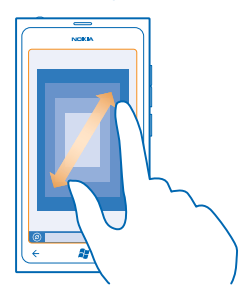

🛨 Tips! Du kan också trycka på skärmen två gånger i rad.

### Öppna en ny flik

Om du vill titta på flera webbplatser samtidigt kan du ha upp till sex webbläsarflikar öppna och växla mellan dessa.

Tryck på 🩋 Internet Explorer.

Tryck på ••• > flikar > (+).

**Växla mellan flikar** Tryck på ••• > **flikar** och en flik.

Stänga en flik Tryck på ••• > flikar > ⊗.

#### Lägga till en webbplats i dina favoriter

Om du alltid besöker samma webbplatser kan du lägga till dem i dina favoriter så kan du öppna dem snabbt.

Tryck på 🧧 Internet Explorer.

1. Gå till en webbplats.

2. Tryck på ••• > lägg till i favoriter.

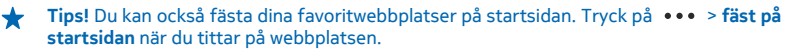

#### Gå till en favoritwebbplats

Tryck på ••• > favoriter och på en webbplats.

#### Dela en webbsida

När du hittar en intressant webbsida kan du skicka den till en kompis i ett SMS eller e-postmeddelande eller lägga upp den på dina sociala nätverk.

- 1. Tryck på 🧧 Internet Explorer och gå till en webbplats.
- 2. Tryck på ••• > dela sida och hur du vill dela.

#### Töm webbläsarhistoriken

När du har surfat klart kan du radera dina privata data, som webbläsarhistoriken och tillfälliga internetfiler.

- 1. Tryck på 🙋 Internet Explorer.
- 2. Tryck på ••• > inställningar > ta bort historik.

Ett cache-minne är en minnesplats som används för att lagra data tillfälligt. Rensa enhetens cacheminne varje gång du har fått tillgång till eller försökt få tillgång till hemlig information eller en säker tjänst som kräver lösenord.

## Söka på internet

Utforska internet med hjälp av Bing-sökning. Du kan använda tangentbordet eller din röst för att ange sökorden.

### 1. Tryck på 🔎.

2. Skriv ditt sökord i sökrutan och tryck på →. Du kan också välja ett sökord från de föreslagna träffarna.

3. Svep till lokala eller bilder för att se relaterade sökresultat.

#### Använda röstsökning

Tryck på 🔎, tryck på 🖲 och säg ditt sökord.

Den här funktionen är inte tillgänglig på alla språk. Mer information om tillgänglighet för funktioner och tjänster finns under Anvisningar på **www.windowsphone.com**.

## Koppla ned alla internetanslutningar

Spara på batteriet genom att stänga internetanslutningar som är öppna i bakgrunden. Du kan göra det utan att stänga några appar.

1. Svep åt vänster och tryck på 😳 Inställningar > trådlöst nätverk på startsidan.

2. Ställ in Trådlöst nätverk till Av Imm.

#### Stänga en mobildataanslutning

Svep åt vänster och tryck på 🔯 Inställningar > mobilnät på startsidan, och ställ in Dataanslutning på Av 🔟 .

# Underhållning

Har du tid över och inget att göra? Lär dig hur du tittar på videoklipp, lyssnar på favoritmusik och spelar spel.

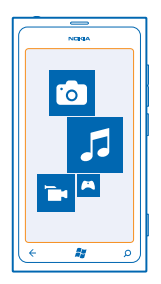

## Titta och lyssna

Du kan lyssna på musik och poddsändningar och titta på videor i telefonen när du är ute och rör på dig.

Tryck på 🚳 Musik+Videos.

### Spela upp musik, poddsändningar och videor

Lyssna på musik och poddsändningar och titta på videor när du är ute och rör på dig.

- 1. Svep åt vänster och tryck på 🛿 Musik+Videos på startsidan.
- 2. Tryck på musik, video eller poddsändning.
- 3. Svep åt vänster eller höger om du vill bläddra utifrån kategori.
- 4. Tryck på den låt, poddsändning eller video som du vill spela upp.

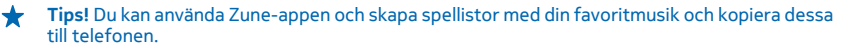

Pausa och återuppta uppspelning Tryck på (II) eller (•).

Tryck på 💆 om du vill spela upp låtar i slumpmässig ordning.

#### Snabbspola framåt eller bakåt Håll ned (\*\*) eller (\*\*).

# Nokia Musik

Med Nokia Musik på Windows Phone kan du hämta låtar till din telefon och till en kompatibel dator.

| NUBRA |             |
|-------|-------------|
|       |             |
|       |             |
|       |             |
| ¢ μ ρ | <b>▲</b> )) |

Svep åt vänster och tryck på Nokia Musik på startsidan.

Mer information finns på music.nokia.com.

Tjänsten finns inte tillgänglig i alla länder eller områden.

Nokia kan komma att använda personliga uppgifter för vissa ändamål som rör denna tjänst, i enlighet med Nokias sekretesspolicy eller andra tillämpliga villkor.

Om du har eventuell kredit eller ett Nokia Musik Obegränsat-medlemskap kopplat till Nokia-kontot ska du inte avsluta det. Om du gör det, går allt förlorat.

#### **Mix Radio**

Det enklaste sättet att kolla in nya artister och låtar i olika genrer är att strömma musik från Mix Radio. Du kan strömma handplockade mixar från olika artister och genrer och spara dem på telefonen, så att du kan lyssna på dem offline.

1. Svep åt vänster och tryck på Nokia Musik > mix radio på startsidan.

2. Välj vilken typ av musik som du vill lyssna på.

Tips! Håll ned mixen om du vill att den ska vara tillgänglig offline. Du kan bara ha ett begränsat antal mixar offline på en och samma gång.

# Pausa och återuppta musik

Tryck på 🕕 eller 🕑.

🛨 🛛 Tips! Tryck på 🕑 om du vill köpa den låt som spelas för tillfället.

#### Hoppa till nästa låt Tryck på ∞.

Det kan finnas begränsningar på hur många låtar du kan hoppa fram.

### Anpassa din Mix Radio

Du kan skapa en musikprofil och lyssna på blandade genrer som har skräddarsytts för din smak. Din profil tas fram automatiskt utifrån musiken som finns på din dator.

1. Svep åt vänster och tryck på Nokia Musik > mix radio på startsidan.

2. Svep till anpassa och tryck på Hur fungerar det?.

3. På datorn går du till den webbadress som visas på telefonen. Skapa sedan profilen genom att följa anvisningarna på webbplatsen.

4. Svep till **anpassa** på telefonen och tryck på **hämta min musikprofil** och den genre som du vill lyssna på.

🛨 🛛 Tips! Bläddra nedåt förbi bilderna om du vill se alla genrer.

Tjänsten är kanske inte tillgänglig i alla länder eller områden.

#### Få rekommendationer med Mix Radio

Med Nokia Mix Radio kan du skapa personliga mixar och få rekommendationer på musik som liknar dina favoritartisters.

- 1. Svep åt vänster och tryck på Nokia Musik > mix radio på startsidan.
- 2. Svep till skapa.
- 3. Tryck på 🕂.
- 4. Skriv ett namn på en artist du kan lägga till upp till tre namn.
- 5. Tryck på 🕑 för att skapa en mix utifrån de valda artisterna.

### Hämta musik från Nokia Musik

Håll koll på det senaste och hämta favoritmusiken från Nokia Musik.

- 1. Svep åt vänster och tryck på Nokia Musik på startsidan.
- 2. Bläddra till låten eller albumet som du vill hämta.
- 3. Tryck på låtens eller albumets pris. Vissa låtar kan bara hämtas som en del av ett album.
- 4. Logga in på ditt Nokia-konto om du ombeds göra det.
- 5. Välj en betalningsmetod.

Låtar sparas på telefonen och läggs automatiskt till i din musiksamling.

Tips! Använd ett trådlöst nätverk för att strömma och hämta musik från Nokia Musik om det är möjligt. Ytterligare anvisningar om hur du ansluter till internet finns i användarhandboken till telefonen.

Om du ska ladda ned eller direktuppspela musik eller annat innehåll kan det innebära att stora mängder data måste överföras via tjänstleverantörens nätverk. Kontakta nätverksoperatören för information om avgifter för dataöverföring.

Alla immateriella rättigheter och andra rättigheter i och till låtarna tillhör och är uttryckligen reserverade licensgivare från tredje part, till exempel relevant skivetikett eller artist, författare, kompositör eller utgivare. Du har bara rätt att använda direktuppspelad musik eller musik som laddats ned från Nokia Musik enligt restriktionerna för användning som gäller för just den musiken på det sätt som anges under "Rättigheter" på produktsidorna för Nokia Musik. Musik som du har köpt från andra källor måste användas i enlighet med villkoren för detta inköp. Du ansvarar för att efterleva tillämpliga immateriella rättigheter och andra rättigheter i den musik du använder.

#### Hitta spelningar

Missa inga spelningar med dina favoritband. Med Nokia Musik kan du få information om vilka shower som är aktuella i ditt område.

Svep åt vänster och tryck på Nokia Musik > gigs på startsidan.

När du använder tjänsten första gången måste du låta den använda din positionsinformation. Tjänsten är kanske inte tillgänglig i alla länder eller områden.

# Radio

Lär dig att lyssna på radio på telefonen.

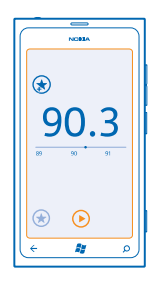

### Lyssna på radio

Njut av dina favoritkanaler på radio när du är ute och rör på dig.

1. Svep åt vänster och tryck på Musik+Videos > radio på startsidan.

2. Anslut till ett kompatibelt headset. Headsetet fungerar som en antenn.

### Gå till nästa eller föregående kanal

Svep åt vänster eller höger.

**Tips!** Om du använder en kortare sveprörelse kan du hoppa till kanaler som sänder med starkare signal.

### Spara en radiokanal

Spara dina favoritkanaler så att du enkelt kan lyssna på dem senare.

Svep åt vänster och tryck på 🛿 Musik+Videos på startsidan.

Tryck på 🕏 om du vill spara den kanal som du lyssnar på för tillfället.

### Visa listan över dina sparade kanaler Tryck på €.

**Ta bort en kanal från listan** Tryck på €.

# Synkronisera musik mellan telefonen och datorn

Har du innehåll på din dator som du vill lyssna eller titta på i din telefon? Använd Zune-appen till att synkronisera musik och videor mellan telefonen och datorn och till att hantera din mediesamling.

Hämta den senaste versionen av Zune från **www.zune.net**. Du kan inte synkronisera DRM-skyddad musik med Zune.

- 1. Anslut telefonen till en kompatibel dator med en USB-kabel.
- 2. Öppna Zune på datorn. Mer information finns i hjälpen till Zune.
- **Tips!** Du kan också använda Zune och skapa spellistor med din favoritmusik och kopiera dessa till telefonen.

# Spel

Vill du ha roligt? Hämta och spela spel på telefonen.

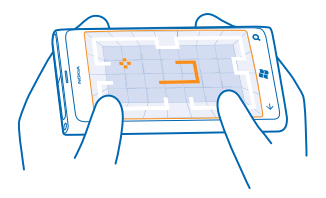

### Hämta spel

Skaffa nya spel till din telefon direkt från Marketplace.

- 1. Tryck på 🔼 Spel.
- 2. Kolla igenom urvalet i Marketplace och tryck på det spel som du vill ha.
- 3. Om du vill hämta ett kostnadsfritt spel trycker du på installera.
- 4. Om du vill prova ett spel gratis trycker du på prova.
- 5. Om du vill köpa ett spel trycker du på köp.

Tillgängligheten för betalningssätten beror på ditt land och din operatör.

#### Spela ett spel

Att spela spel på din telefon är en riktigt social upplevelse. Med Xbox LIVE, Microsofts speltjänst, kan du spela spel med dina vänner och använda din spelarprofil till att hålla reda på poäng och resultat. Det här kan du göra online, på din Xbox och på din telefon i navet Spel.

Tryck på 🔼 Spel.

Svep till **mina spel** och tryck på ett spel. Logga in på ditt Xbox LIVE-konto om det är ett Xbox LIVEspel. Om du inte redan har ett konto kan du skapa ett. Xbox LIVE är inte tillgängligt överallt. Innan du kan spela ett spel måste du installera det på telefonen.

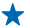

**Tips!** Du kan fästa dina favoritspel på startsidan. I vyn **mina spel** håller du ned på spelet och sedan trycker du på **fäst på startsidan**.

#### Skaffa fler spel

Du kan skaffa nya spel från Marketplace. Svep till mina spel och tryck på skaffa fler spel.

#### Acceptera en inbjudan till att spela ett spel

Logga in på Xbox LIVE, svep till **inbjudningar** och tryck på inbjudan. Om du inte har spelet, men det är tillgängligt i Marketplace där du befinner dig, kan du antingen hämta en provversion eller köpa det på en gång.

### Fortsätta spela ett spel

När du återvänder till ett spel kan det finnas en Återuppta-ikon i själva spelet. Annars trycker du på skärmen.

# Kontor

Håll ordning på saker och ting. Lär dig att använda kalendern och Microsoft Office-apparna.

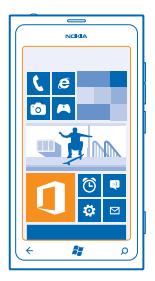

# **Microsoft Office Mobile**

Microsoft Office Mobile är ditt kontor när du inte är på kontoret.

Gå till hubben Office för att skapa och redigera Word-dokument och Excel-arbetsböcker, öppna och visa PowerPoint-bildspel, skapa anteckningar med OneNote och dela dokument med SharePoint.

Du kan också spara dina dokument till Windows SkyDrive. SkyDrive är lagring i molnet som du kan använda för att få tillgång till dina dokument från både telefonen, surfplattan, datorn och Xbox. När du slutar att arbeta i ett dokument och går tillbaka till det senare så är du på samma plats där du slutade, det spelar ingen roll vilken enhet du använder.

Microsoft Office Mobile består av följande:

- Microsoft Word Mobile
- Microsoft Excel Mobile
- Microsoft PowerPoint Mobile
- Microsoft OneNote Mobile
- Microsoft SharePoint Workspace Mobile
- Windows SkyDrive

### Läsa Microsoft Office-dokument

I navet Office kan du visa Microsoft Office-dokument som Word-dokument, Excel-arbetsböcker och PowerPoint-presentationer.

- 1. Svep åt vänster och tryck på 🚺 Office på startsidan.
- 2. Svep till dokument.
- 3. Tryck på den Word-, Excel- eller PowerPoint-fil som du vill visa.

#### Skapa ett Word-dokument

Du kan nu skapa nya dokument med Microsoft Word Mobile.

- 1. Svep åt vänster och tryck på 🚺 Office på startsidan.
- 2. Svep till dokument och tryck på (+).
- 3. Tryck på en tom Word-fil eller en mall.
- 4. Skriv din text.
- 5. Om du vill spara dokumentet trycker du på ••• > spara.

#### **Redigera ett Word-dokument**

Putsa på dina dokument när du är på resande fot med hjälp av Microsoft Word Mobile. Du kan redigera dokumenten och dela med dig av ditt arbete på en SharePoint-webbplats.

Svep åt vänster och tryck på **① Office** på startsidan.

- 1. Svep till dokument och tryck på den Word-fil du vill redigera.
- 2. Om du vill redigera texten trycker du på 🖉.
- 3. Om du vill spara dokumentet trycker du på ••• > spara.

Tips! Om du snabbt vill kunna komma åt ett viktigt dokument kan du fästa det på startsidan. Håll ned på dokumentet och tryck på fäst på startsidan.

#### Lägga till en kommentar Tryck på (?) > (19).

Söka efter text i ett dokument Tryck på Word-filen och @.

Skicka ett dokument i ett e-postmeddelande Tryck på Word-filen och ••• > dela....

#### Skapa en Excel-arbetsbok

Med Microsoft Excel Mobile kan du skapa nya Excel-arbetsböcker.

- 1. Svep åt vänster och tryck på 🚺 Office på startsidan.
- 2. Svep till dokument och tryck på 🕀.
- 3. Tryck på en tom Excel-fil eller en mall.
- 4. Tryck på en cell och tryck sedan på textrutan längst upp på sidan.
- 5. Ange värden eller text.
- 6. Om du vill spara arbetsboken trycker du på ••• > spara.

#### Redigera en Excel-arbetsbok

Varför åka till kontoret för att kolla de senaste siffrorna? Med Microsoft Excel Mobile kan du redigera arbetsböcker och dela med dig av arbetet på en SharePoint-webbplats.

Svep åt vänster och tryck på **① Office** på startsidan.

- 1. Svep till dokument och tryck på Excel-filen.
- 2. Om du vill flytta till ett annat kalkylblad trycker du på 🖲 och ett kalkylblad.
- 3. Om du vill spara arbetsboken trycker du på ••• > spara.

Lägga till en kommentar till en cell Tryck på .

Använda ett filter på cellerna Tryck på ••• > använd filter.

Ändra färg och formatering för cellen Tryck på ••• > formatera cell....

Hitta data i en arbetsbok Tryck på Excel-filen och Ø.

Skicka en arbetsbok i ett e-postmeddelande Tryck på Excel-filen och ••• > dela....

#### Radera ett dokument

Börjar det bli fullt i telefonens minne? Du kan radera Office-dokument som du inte längre behöver.

1. Svep åt vänster och tryck på **①** Office på startsidan.

2. Svep till platser och tryck på Telefon eller någon annan plats i det dokument som du vill radera.

3. Håll ned på dokumentet och tryck på ta bort.

#### Visa och redigera en PowerPoint-presentation

Ge presentationen det där lilla extra på vägen till mötet med hjälp av Microsoft PowerPoint Mobile.

- 1. Svep åt vänster och tryck på 🚺 Office på startsidan.
- 2. Svep till dokument, tryck på en PowerPoint-fil och vänd telefonen så den är i liggande läge.
- 3. Svep åt vänster eller höger om du vill bläddra mellan bilderna.
- 4. Om du vill gå till en särskild bild trycker du på 🖲 och på den bild du vill se.
- 5. Om du vill lägga till en anteckning till bilden trycker du på 🖲.
- 6. Om du vill redigera en bild trycker du på 🖉.
- 7. Om du vill spara presentationen trycker du på ••• > spara.

#### Skicka en presentation i ett e-postmeddelande

Tryck på PowerPoint-filen och ••• > dela....

#### **Radera en presentation**

Håll ned på PowerPoint-filen och tryck på ta bort.

#### Titta på en PowerPoint-sändning

Du kan delta i mötet på resande fot och använda din telefon till att titta på en PowerPointpresentation som sänds över internet.

Öppna e-postmeddelandet med länken till presentationen som ska sändas och tryck på länken.

#### Dela dokument med SharePoint Workspace Mobile

Arbeta med delade Microsoft Office-dokument och samarbeta kring projekt, scheman och idéer. Med Microsoft SharePoint Workspace Mobile kan du skicka, redigera, synkronisera och bläddra bland dina dokument online.

1. Svep åt vänster och tryck på 🚺 Office på startsidan.

© 2013 Nokia. Alla rättigheter förbehållna.

- 2. Svep till platser och tryck på SharePoint.
- 3. Skriv webbadressen till en SharePoint-plats och tryck på 🔶
- 4. Välj ett dokument.

En kopia hämtas till telefonen.

5. Visa eller redigera dokumentet och spara dina ändringar.

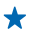

Tips! Om du vill behålla en offlinekopia av ett dokument på telefonen håller du ned på dokumentet och trycker sedan på l**åt alltid vara offline**.

#### **Återgå till SharePoint Workspace Mobile** Tryck på <del>( </del>.

# Skriva en anteckning

Det är lätt att tappa bort anteckningar som skrivs ned på papper. I stället kan du skriva dina anteckningar i Microsoft OneNote Mobile. På så sätt har du alltid med dig dina anteckningar. Du kan även synkronisera dina anteckningar med SkyDrive och visa och redigera dem med OneNote på telefonen, på datorn eller online i en webbläsare.

- 1. Svep åt vänster och tryck på 🚺 Office på startsidan.
- 2. Svep till onenote och tryck på 🕀.
- 3. Skriv din anteckning.
- 4. Om du vill formatera texten trycker du på ••• > format.
- 5. Om du vill lägga till en bild trycker du på 🕮.
- 6. Om du vill spela in ett ljudklipp trycker du på 🖲.
- 7. Om du vill spara ändringarna trycker du på 🗲.

Om du har ett Microsoft-konto inställt på telefonen kommer dina ändringar att sparas och synkroniseras med din standardanteckningsbok **Personligt (webb)** på SkyDrive. Annars kommer ändringarna att sparas på telefonen.

#### Skicka en anteckning i ett e-postmeddelande

Tryck på en anteckning och på 🗐.

Tips! Om du snabbt vill kunna komma åt en viktigt anteckning kan du fästa den på startsidan. Håll ned på anteckningen och tryck på fäst på startsidan.

# Göra en uträkning

Behöver du räkna ut någonting på en gång? Du kan använda din telefon som en kalkylator.

- 1. Svep åt vänster och tryck på 🔝 Kalkylatorn på startsidan.
- Tips! Håll telefonen i stående läge om du vill använda standardkalkylatorn. Håll telefonen i liggande läge om du vill använda den tekniska kalkylatorn.
- 2. Ange det första talet i beräkningen.
- 3. Tryck på en funktion, till exempel addition eller subtraktion.
- 4. Ange det andra talet i beräkningen.
- 5. Tryck på =.

Denna funktion är avsedd för personligt bruk. Den kan ha en begränsad precision.
# Kalender

Lär dig hur du håller avtalade tider, uppgifter och scheman uppdaterade.

# Lägga till en uppgift i din att göra-lista

Har du viktiga uppgifter att ta hand om på jobbet, biblioteksböcker att lämna tillbaka eller kanske ett evenemang som du inte vill missa? Du kan lägga till uppgifter (att göra) i din kalender. Om du har en speciell deadline kan du ställa in en påminnelse.

1. Svep åt vänster och tryck på 🗖 Kalender på startsidan.

- 2. Svep till uppgifter.
- 3. Tryck på 🕂 och fyll i fälten.

4. Om du vill lägga till en påminnelse växlar du Påminnelse till på 🛄 och anger datum och tid för påminnelsen.

5. Tryck på 🖲.

Markera en uppgift som slutförd Håll ned på uppgiften och tryck på slutför.

## Redigera eller ta bort en uppgift

Håll ned på uppgiften och tryck på redigera eller ta bort.

# Lägga till en avtalad tid

Måste du komma ihåg en avtalad tid? Lägg in den i kalendern.

- 1. Svep åt vänster och tryck på 🖸 Kalender på startsidan.
- 2. Svep till dag eller agenda och tryck på 🕂.
- 3. Fyll i fälten.

4. Om du vill lägga till en påminnelse trycker du på mer information > Påminnelse och anger påminnelsetiden.

5. Tryck på 🖲.

## Redigera eller ta bort en avtalad tid

Håll ned på den avtalade tiden och tryck på redigera eller ta bort.

# Visa ditt schema

Du kan bläddra bland dina kalenderhändelser i flera olika vyer.

1. Svep åt vänster och tryck på 🖸 Kalender på startsidan.

2. Svep åt vänster eller höger om du vill växla kalendervyer.

# Visa en hel månad

I vyn dag eller agenda trycker du på 🖲.

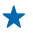

**Tips!** Svep uppåt eller nedåt om du vill gå till nästa eller föregående månad. Om du vill hoppa till en viss månad väljer du den månaden högst upp på skärmen.

### Visa en viss dag

l vyn dag eller agenda trycker du på 🖲 och på dagen.

# Använda flera kalendrar

När du ställer in e-postkonton på telefonen kan du se kalendrarna från alla dina e-postkonton på ett och samma ställe.

1. Svep åt vänster och tryck på 🛄 Kalender på startsidan.

2. Om du vill visa eller dölja en kalender trycker du på ••• > inställningar och aktiverar eller inaktiverar kalendern.

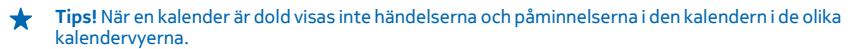

## Ändra färgen för de olika kalendrarna

Tryck på ••• > inställningar och tryck på den aktuella färgen och den nya färgen.

# **Telefonhantering och -anslutningar**

Ta hand om telefonen och dess innehåll. Lär dig hur du ansluter tillbehör och nätverk, överför filer, skapar säkerhetskopior, låser telefonen och ser till att telefonens programvara är uppdaterad.

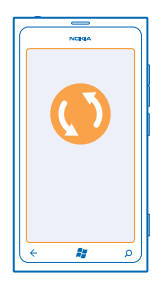

# Hålla telefonen uppdaterad

Lär du hur du uppdaterar programvaran och apparna i telefonen.

## Uppdatera programvaran i telefonen

Använd Zune-appen till att uppdatera programvaran i telefonen för att få nya funktioner och förbättrade prestanda. Ditt personliga innehåll raderas inte från telefonen när du uppdaterar programvaran i telefonen med Zune.

Du behöver:

- Zune-appen
- En kompatibel dator
- En dataanslutning med hög hastighet
- En kompatibel USB-kabel

Se till att batteriet i telefonen är tillräckligt laddat innan du påbörjar uppdateringen.

1. Gå till www.zune.net om du vill hämta och installera Zune på datorn.

- Tips! Om du använder en Apple Mac hämtar du Windows Phone 7 Connector for Mac från Mac App Store.
- 2. Anslut telefonen till datorn med USB-kabeln.
- 3. Öppna Zune.
- 4. Vänta medan Zune letar efter tillgängliga uppdateringar och följ de anvisningar som visas på datorn.
- Tips! Om du får ett felmeddelande under uppdateringen ska du anteckna felkoden och söka på support.microsoft.com för att se vad som gick fel.

Din telefon säkerhetskopieras automatiskt under programuppdateringen. Du kan även synkronisera telefonen och datorn med Zune eller Windows Phone 7 Connector for Mac utan att uppdatera programvaran i telefonen.

### Ställa in telefonen så att den meddelar dig om uppdateringar

Tryck på 🖸 Inställningar och tryck sedan på telefonuppdatering > Meddela mig när nya uppdateringar hittas.

# **Minne och lagring**

Lär dig att hantera foton, appar och annat innehåll i telefonen.

### Säkerhetskopiera och återställa data på telefonen

Undvik katastrof. Säkerhetskopiera telefonen och allt innehåll till datorn.

Dina inställningar, dokument, foton, musikfiler och videor säkerhetskopieras automatiskt vid programuppdateringen när du uppdaterar telefonen med den primära datorn (den dator som du först anslöt telefonen till med en USB-kabel). Om du använder en annan dator till att uppdatera programvaran i telefonen utförs ingen säkerhetskopiering. Du kan ändra vilken dator som är den primära datorn i inställningarna för Zune.

Om du inte har Zune går du till **www.zune.net** och hämtar och installerar den senaste versionen på datorn. Om du använder en Apple Mac hämtar du Windows Phone 7 Connector for Mac från Mac App Store.

- 1. Anslut telefonen till datorn med en USB-kabel.
- 2. Öppna Zune.

3. Vänta medan Zune letar efter tillgängliga uppdateringar och följ sedan de anvisningar som visas på datorn.

Det kan hända att de appar du hämtat inte kommer med i säkerhetskopieringen, men du kan utan kostnad hämta dem igen från Marketplace. Kostnader för dataöverföringen kan tillkomma. Kontakta din nättjänsteleverantör för mer information.

Tips! Du kan även synkronisera telefonen och datorn med Zune eller Windows Phone 7 Connector for Mac utan att uppdatera programvaran i telefonen. Synkroniseringen säkerhetskopierar inte dina systeminställningar eller dina appar. Du kan också ställa in telefonen så att dina kontakter synkroniseras via Outlook, så att du sedan kan återställa dem till telefonen från datorn.

### Återställa säkerhetskopierat innehåll till telefonen

Anslut telefonen till den primära datorn med en USB-kabel och använd Zune-programvaran till att återställa det säkerhetskopierade innehållet och den tidigare versionen av programvaran i telefonen.

## Synkronisera telefonen med datorn med hjälp av en USB-anslutning

Se till att skydda musik, foton och annat innehåll – synkronisera telefonen med datorn via Zuneprogramvaran.

Om du inte har Zune går du till **www.zune.net** och hämtar och installerar den senaste versionen på datorn. Om du använder en Apple Mac hämtar du Windows Phone 7 Connector for Mac från Mac App Store.

- 1. Anslut telefonen till datorn med en USB-kabel.
- 2. Öppna Zune.
- 3. Vänta medan Zune synkroniserar telefonen.

Du kan ändra synkroniseringsinställningarna i inställningarna för Zune.

- ★ Tips! Du kan ställa in telefonen så att dina kontakter synkroniseras via Outlook, så att du sedan kan återställa dem till telefonen från datorn.
- ★ Tips! Du kan också ställa in telefonen så att den automatiskt synkroniserar trådlöst via ditt Wi-Fi-nätverk.

Synkroniseringen säkerhetskopierar inte dina systeminställningar eller dina appar.

# Synkronisera med datorn trådlöst

Om du ställer in trådlös synkronisering kan du synkronisera telefonen med datorn utan att använda en USB-kabel.

Om du inte har Zune går du till **www.zune.net** och hämtar och installerar den senaste versionen på datorn. Om du använder en Apple Mac hämtar du Windows Phone 7 Connector for Mac från Mac App Store.

- 1. Anslut telefonen till datorn med en USB-kabel.
- 2. Öppna Zune.
- 3. Välj INSTÄLLNINGAR > TELEFON på datorn.
- 4. Se till att telefonen är ansluten till ditt Wi-Fi-nätverk.
- 5. Välj KONFIGURERA TRÅDLÖS SYNKRONISERING och följ anvisningarna som visas på datorn.

För att starta den trådlösa synkroniseringen:

- Telefonen och datorn måste vara anslutna till samma trådlösa nätverk
- Telefonens batteri måste vara ordentligt laddat
- Telefonen måste vara ansluten till ett vägguttag

Det kan ta upp till 15 minuter innan den trådlösa synkroniseringen startar. Du kan inte använda telefonen när synkroniseringen pågår.

# SkyDrive

Lagra saker i molnet. Du behöver inte tänka på att frigöra minne för nya appar eller favoriter.

SkyDrive är lagring i molnet för alla dina dokument och foton så att du får åtkomst till dem, kan dela dem och återställa dem om det skulle behövas.

Med SkyDrive får du tillgång till dina foton, dokument och mycket mer från både telefonen, surfplattan och datorn. Beroende på vilken app du använder kan du även fortsätta arbeta i ett dokument direkt där du slutade förra gången.

Du kan få åtkomst till ditt innehåll på SkyDrive från flera platser. Du kan till exempel spara foton till SkyDrive i navet Bilder och hantera dina Office-dokument i navet Office.

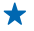

**Tips!** Du kan enkelt hantera ditt innehåll i molnet på telefonen om du hämtar SkyDrive-appen från Marketplace.

### Dela foton och dokument mellan dina enheter

Med SkyDrive får du enkelt tillgång till foton, dokument och annat innehåll som du har överfört från dina enheter.

Om du vill överföra foton, dokument och annat innehåll som du sparat på telefonen, surfplattan eller datorn till SkyDrive, måste du logga in på ditt Microsoft-konto. Om du vill få åtkomst till det överförda innehållet på en annan enhet måste du logga in på samma Microsoft-konto som du använde när du överförde innehållet.

Du måste ha en internetanslutning för att kunna överföra och hämta innehåll. Om du inte har en tjänst med fast månadsavgift kan kostnaderna för dataöverföring snabbt växa sig stora. Kontakta tjänsteleverantören för mer information om eventuella avgifter för dataöverföring.

Du kan få åtkomst till ditt innehåll på SkyDrive från flera platser. På telefonen kan du titta på dina foton och videoklipp i navet Bilder och öppna Office-dokument i navet Office. Du kan också hämta SkyDrive-appen från Marketplace så att du kan visa och hantera alla filtyper på telefonen.

På surfplattan eller datorn kan du hantera ditt innehåll online på **www.skydrive.com** eller så kan du använda SkyDrive-appen och få tillgång till SkyDrive direkt från skrivbordet. Om du inte har SkyDrive-appen kan du hämta och installera den från **www.skydrive.com**.

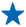

 Tips! Med SkyDrive-appen kan du enkelt dra och släppa de filer du vill överföra till SkyDrivemappen i en filhanterare, t.ex. Utforskaren eller Finder, så överförs filerna automatiskt till SkyDrive.

# Frigöra telefonminne

Behöver du utöka det tillgängliga telefonminnet så att du kan installera fler appar eller lägga till mer innehåll?

Du kan radera följande om du inte längre behöver det:

- SMS, MMS och e-postmeddelanden
- Kontaktinformation
- Appar
- Musik, foton eller videor

### Ta bort en app från din telefon

Du kan ta bort installerade appar som du inte längre vill behålla eller har slutat använda, och på så sätt öka mängden ledigt utrymme.

- 1. Svep åt vänster på startsidan tills du kommer till appmenyn.
- 2. Håll ned på appen och tryck på avinstallera. Det kan hända att alla appar inte går att ta bort.

Om du tar bort en app kan du kanske installera om den utan att behöva köpa den igen, så länge som appen är tillgänglig på Marketplace.

Om en installerad app är beroende av en annan app som tas bort kan det hända att den första appen slutar fungera. Mer information finns i dokumentationen till den installerade appen.

# Säkerhet

Lär dig hur du skyddar telefonen och håller dina data säkra.

© 2013 Nokia. Alla rättigheter förbehållna.

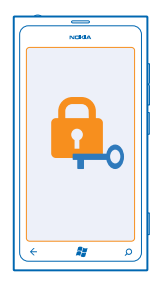

# Ställa in telefonen så att den låses automatiskt

Vill du skydda din telefon mot otillåten användning? Ställ in en låskod och ställ in telefonen så att den låser sig själv automatiskt när du inte använder den.

## 1. Tryck på 🙆 Inställningar > låsning+bakgrund.

2. Ange lösenord som På och ange en låskod (minst fyra siffror).

3. Tryck på Kräv lösenord efter och ange sedan hur lång tid som ska gå innan telefonen låses automatiskt.

Håll låskoden hemlig och förvara den på ett säkert ställe, och inte tillsammans med telefonen. Om du glömmer låskoden och inte kan hitta den, eller om du anger fel kod för många gånger, kommer telefonen att behöva service. Detta kan innebära att avgifter tillkommer och att alla personliga data i telefonen kan komma att raderas. Kontakta Nokia Care eller återförsäljaren om du vill ha mer information.

# Lås upp din telefon

Tryck på strömknappen och dra låsningsskärmen uppåt och ange låskoden.

# Använda din telefon när den är låst

Du kan använda vissa funktioner i telefonen när den är låst utan att du behöver ange låskoden.

Väck telefonen igen genom att hålla ned strömknappen.

# Öppna kameran

Håll ned kameraknappen.

Ändra hur du meddelas om inkommande samtal Tryck på volymknapparna och tryck på (), eller (),

#### **Pausa eller återuppta musik, eller hoppa till en annan låt** Använd musikspelarens kontroller högst upp på skärmen.

# Ändra din PIN-kod

Du kan ändra PIN-koden till en säkrare kod om en standard-PIN-kod medföljde ditt SIM-kort.

1. Svep åt vänster och tryck på 🔯 Inställningar på startsidan.

# Svep till program och tryck på telefon. Tryck på ändra SIM-PIN.

PIN-koden kan vara 4-8 siffror.

### Hitta en borttappad telefon

Har du förlagt din telefon, eller är du rädd att den blivit stulen? Använd hitta min telefon för att hitta din telefon och för att låsa den eller ta bort alla data med fjärrstyrning.

1. Gå till www.windowsphone.com.

- 2. Logga in med samma Windows Live ID som på telefonen.
- 3. Välj hitta min telefon.

Du kan:

- Hitta telefonen på en karta
- Få telefonen att ringa, även om tyst läge är aktiverat
- Låsa telefonen och ställa in den så att den visar ett meddelande som gör att den kan lämnas tillbaka till dig
- Ta bort alla data från telefonen med fjärrstyrning

Vilka alternativ som är tillgängliga kan variera.

# Wi-Fi

Läs mer om att använda trådlös nätverksanslutning.

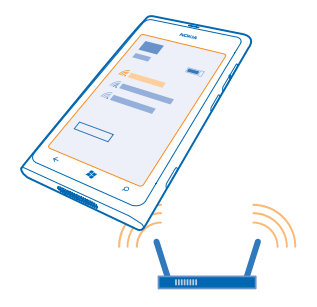

### Trådlösa nätverksanslutningar

Din telefon kontrollerar regelbundet om det finns tillgängliga anslutningar och ger dig aviseringar. Meddelandet visas kort högst upp på skärmen. Välj meddelandet om du vill hantera dina trådlösa nätverksanslutningar (Wi-Fi).

Svep åt vänster och tryck på 🔯 Inställningar > trådlöst nätverk på startsidan.

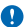

Viktigt! Använd kryptering för att öka Wi-Fi-anslutningens säkerhet. Om du använder kryptering minskar risken för att andra ska komma åt dina data.

Positionering via trådlösa nätverk ökar precisionen i positionsbestämningen när det inte går att ta emot satellitsignaler, framför allt när du är inomhus eller bland höga byggnader. Du kan även stänga av trådlösa nätverk i telefoninställningarna.

### Ansluta till trådlöst nätverk

Att ansluta till ett trådlöst nätverk är ett praktiskt sätt att komma ut på internet. När du inte är hemma kan du ansluta till trådlösa nätverk på offentliga platser som bibliotek och internetcaféer.

Svep åt vänster och tryck på 🔯 Inställningar på startsidan.

- 1. Tryck på trådlöst nätverk.
- 2. Kontrollera att Trådlöst nätverk är inställt på På
- 3. Välj den anslutning du vill använda.

Koppla från anslutningen Tryck på trådlöst nätverk och ställ in Trådlöst nätverk på Av

# Bluetooth

Du kan ansluta trådlöst till andra kompatibla enheter, till exempel telefoner, datorer, headset och bilsatser.

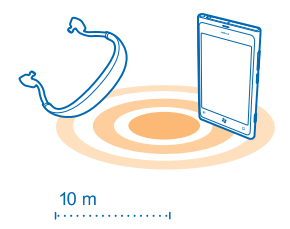

Svep åt vänster och tryck på 🔯 Inställningar > Bluetooth på startsidan.

Eftersom enheter med trådlös Bluetooth-teknik kommunicerar via radiovågor behövs inte fri sikt mellan enheterna. De måste dock vara inom tio meter från varandra och anslutningen kan störas av hinder som väggar och annan elektronisk utrustning.

Kopplade enheter kan ansluta till din telefon när Bluetooth är aktiverat. Andra enheter kan bara upptäcka din telefon om vyn för Bluetooth-inställningar är öppen.

Acceptera inte anslutningsförfrågningar från okända enheter och koppla inte heller din enhet till sådana enheter. Det här hjälper dig att skydda telefonen mot skadligt innehåll.

## Ansluta till ett trådlöst headset

Med ett trådlöst headset (köps separat) kan du tala i telefonen och ha händerna fria. Du kan fortsätta med det du gör, till exempel skriva på datorn, under ett samtal.

© 2013 Nokia. Alla rättigheter förbehållna.

- 1. Svep åt vänster och tryck på 🔯 Inställningar > Bluetooth på startsidan.
- 2. Ställ in Status till På 📺 🛛
- 3. Se till att headsetet är påslaget.

Du måste kanske starta kopplingsprocessen från headsetet. Mer information finns i användarhandboken till headsetet.

4. Tryck på headsetet i listan om du vill koppla ihop det med telefonen.

5. Du måste kanske ange ett lösenord. Mer information finns i användarhandboken till headsetet.

### Skicka innehåll via Bluetooth

Vill du dela innehåll eller skicka foton som du tagit till en kompis? Du kan använda Bluetooth och trådlöst skicka foton och annat innehåll till kompatibla enheter och din dator. Du kan skicka bilder i formaten JPG, BMP, GIF och PNG.

Om din telefon inte har appen Bluetooth-delning så kan du hämta den från Marketplace. Appen Bluetooth-delning kanske inte är tillgänglig i alla regioner eller för alla programversioner.

1. Kontrollera att Bluetooth är aktiverat på båda telefonerna.

- 2. Svep åt vänster och tryck på Bluetooth-delning > dela på startsidan.
- 3. Svep åt vänster om du vill se foton och filer som du nyss har tagit emot.

4. Om telefonen inte är kopplad med en annan telefon trycker du på **Inte klar än. Först måste du** ansluta till den andra telefonen.

5. Välj önskad enhet i listan SENASTE.

Tips! Tryck på övriga om det inte finns några enheter som använts nyligen.

6. Tryck på bilder eller filer, välj det innehåll du vill skicka och tryck på dela via Bluetooth....

# Åtkomstkoder

Har du någonsin undrat vad de olika koderna på din telefon är till för?

| PIN-kod<br>(4–8 siffror) | Denna skyddar ditt SIM-kort mot obehörig<br>användning eller krävs för att få åtkomst till vissa<br>funktioner. |
|--------------------------|----------------------------------------------------------------------------------------------------|
|                          | Du kan ange att telefonen ska fråga efter PIN-<br>kod när du sätter på den.                                     |
|                          | Kontakta din nättjänstleverantör om den inte<br>följer med ditt kort eller om du glömt din kod.                 |
|                          | Om du anger fel kod tre gånger i rad måste du<br>låsa upp den med PUK-koden.                                    |
| РИК                      | Den här krävs för att upphäva blockeringen för<br>en PIN-kod.                                                   |
|                          | Kontakta din nättjänstleverantör om den inte<br>följer med ditt SIM-kort.                                       |

| Säkerhetskod (låskod, lösenord)<br>(minst 4 siffror) | Denna hjälper dig att skydda din telefon mot<br>otillåten användning.                                                                                                    |
|------------------------------------------------------|----------------------------------------------------------------------------------------------------|
|                                                      | Du kan ange att telefonen ska fråga efter en<br>låskod som du själv definierar.                                                                                                    |
|                                                      | Håll koden hemlig och förvara den på ett säkert ställe, och inte tillsammans med telefonen.                                                                                                    |
|                                                      | Telefonen kräver service om du glömt koden och<br>telefonen är låst. Detta kan innebära att avgifter<br>tillkommer och att alla personliga data i<br>telefonen kan komma att raderas.                                  |
|                                                      | Kontakta Nokia Care eller återförsäljaren om du<br>vill ha mer information.                                                                                                    |
| IMEI                                                 | Detta nummer används för att identifiera giltiga<br>telefoner i nätverket. Numret kan också<br>användas för att blockera till exempel stulna<br>telefoner. Du kanske också måste ange numret<br>i Nokia Care-tjänster. |
|                                                      | Slå numret <b>*#06#</b> om du vill visa ditt MEID-<br>nummer.                                                                                                    |

# Hjälp och support

Om du vill lära dig mer om hur du använder telefonen, eller om du är osäker på hur telefonen ska fungera, finns det flera ställen där du kan få support.

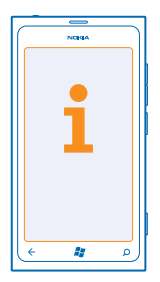

För att få ut mesta möjliga av telefonen kan du utforska **www.nokia.com/support**. Där hittar du:

- Felsökningsinformation
- Diskussioner
- Nyheter om appar och hämtningar
- Programuppdateringsinformation
- Mer information om funktioner och tekniker samt om kompatibiliteten hos enheter och tillbehör

Felsökning och diskussioner kanske inte är tillgängliga på alla språk.

Videoklipp finns på www.youtube.com/NokiaSupportVideos.

# Om telefonen slutar svara

Gör följande:

- Håll ned Volym ned-knappen och strömknappen samtidigt i ungefär 10 sekunder. Telefonen startar om. Starta telefonen igen genom att hålla strömknappen nedtryckt.
- Återställ telefonen. Det här återställer fabriksinställningarna och raderar allt ditt personliga innehåll, inklusive de appar du har köpt och hämtat. Svep åt vänster och tryck på Miställningar > om > återställ telefonen på startsidan.

Kontakta din tjänsteleverantör eller Nokia för reparationsalternativ om problemet fortfarande inte går att lösa. Säkerhetskopiera alltid alla data i telefonen innan du lämnar in telefonen på reparation eftersom all information kan komma att raderas.

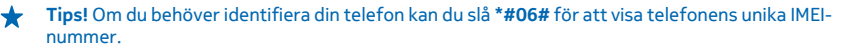

# Produkt och säkerhetsinformation

# Nättjänster och kostnader

Du kan endast använda enheten på WCDMA 900, 1900, 2100 and GSM/EDGE 850, 900, 1800, 1900 MHz networks. Du behöver ett abonnemang med din tjänsteleverantör.

Användning av vissa funktioner och nedladdning av innehåll kräver en nätanslutning och kan medföra kostnader för datatrafik. Du kanske måste prenumerera på vissa funktioner.

# Ringa ett nödsamtal

1. Kontrollera att telefonen är påslagen.

2. Kontrollera att signalstyrkan är tillräcklig.

Du kan även behöva göra följande:

- Sätt in ett SIM-kort i enheten.
- Inaktivera samtalsbegränsningar som du aktiverat i telefonen, till exempel samtalsspärr, nummerbegränsning eller begränsad grupp.
- Kontrollera att flygplansläge inte är aktiverat.
- Lås upp telefonenskärmen och knapparna om de är låsta.

#### 3. Tryck på 🔐.

- 4. Välj 🔇
- 5. Välj 🖲.
- 6. Ange det aktuella nödnumret där du befinner dig. Nödnummer varierar mellan olika platser.
- 7. Välj ring

Ω

8. Lämna nödvändig information så exakt som möjligt. Avsluta inte samtalet förrän du ges tillåtelse till det.

När du sätter på telefonen första gången så blir du ombedd att skapa ett Microsoft-konto och konfigurera telefonen. Om du vill ringa ett nödsamtal under konfigurationen av kontot och telefonen trycker du på **nödsamtal**.

Viktigt! Aktivera både mobil- och internetsamtal, om telefonen stöder internetsamtal. Telefonen kan försöka ringa nödsamtal både via mobilnäten och via internetsamtalsleverantören. Förbindelse under alla förhållanden kan inte garanteras. Förlita dig inte enbart till en trådlös telefon för mycket viktiga samtal, som medicinska akutfall.

# Ta väl hand om enheten

Behandla enheten, batteriet, laddaren och tillbehör med största omsorg. Följande förslag hjälper dig att bevara din enhet.

- Håll enheten torr. Nederbörd, fukt och alla typer av vätskor kan innehålla ämnen som fräter på de elektroniska kretsarna. Om enheten utsätts för väta måste den få möjlighet att torka.
- Använd eller förvara inte enheten i dammiga eller smutsiga miljöer.
- Förvara inte enheten i höga temperaturer. Höga temperaturer kan skada enheten eller batteriet.
- Förvara inte enheten i kalla temperaturer. När enheten värms upp till normal temperatur kan det bildas fukt på insidan, vilket kan skada enheten.
- Försök inte öppna enheten på annat sätt än så som anges i användarhandboken.
- Otillåtna modifieringar kan skada enheten och strida mot bestämmelser om radioenheter.
- Tappa inte enheten. Slå eller skaka inte heller på den. Om den behandlas omilt kan den gå sönder.
- Rengör endast enhetens yta med ett mjukt, rent, torrt tygstycke.
- Måla inte enheten. Målarfärg kan hindra normal användning.
- Håll enheten borta från magneter eller magnetfält.
- Om du vill att viktig information ska hållas säker förvarar du den på minst två olika ställen, t.ex. på enheten, minneskortet eller datorn, eller skriver ned den.

#### Återvinning

Lämna alltid in uttjänta elektroniska produkter, batterier och förpackningar till en återvinningsstation. På så vis hjälper du till att undvika okontrollerad sophantering och främja återvinning av material. Mer information om hur du återvinner Nokia-produkter finns på www.nokia.com/recycle.

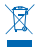

Den överkorsade soptunnan på produkter, batteri, litteratur eller paketering innebär att alla elektriska och elektroniska produkter och batterier ska lämnas till en återvinningsstation vid slutet av sin livslängd. Detta krav gäller inom EU och Turkiet. Kasta inte dessa produkter med det vanliga hushållsavfallet. Mer miljöinformation finns i eko-profilen på **www.nokia.com/** ecoprofile.

# **Om DRM (Digital Rights Management)**

När du använder denna enhet är det viktigt att du följer alla lagar samt respekterar lokal sedvänja, andras personliga integritet och lagstadgade rättigheter, inklusive upphovsrätt. Tekniska åtgärder för att skydda upphovsrättskyddade verk mot obehöriga utnyttjanden kan förhindra kopiering, ändring och överföring av foton, musik och annat innehåll.

DRM-skyddat (digital rights management) innehåll levereras med en licens som anger vilka rättigheter du har att använda innehållet.

Med enheten kan du komma åt innehåll som är skyddat med WMDRM 10. Om någon DRM-programvara inte kan skydda innehållet kan ägare till innehåll begära att DRM-programvarans möjlighet att komma åt nytt DRM-skyddat innehåll återkallas. Återkallelsen kan även innebära att DRM-skyddat innehåll som redan finns på enheten inte kan förnyas. Återkalleise av DRM-programvaran inverkar inte på användningen av innehåll som skyddas med andra typer av DRM eller användningen av innehåll som inte är DRMskyddat.

Om enheten har WMDRM-skyddat innehåll, försvinner både licenserna och innehållet om enhetens minne formateras. Licenserna och innehållet kan också gå förlorade om filerna på enheten skadas. Om du förlorar licenserna eller innehållet kan dina möjligheter att använda samma innehåll igen på enheten begränsas. Kontakta tjänsteleverantören för mer information.

# Information om batteri och laddare

Enheten har ett inbyggt, laddningsbart batteri som inte kan tas bort. Försök inte ta bort batteriet eftersom det kan medföra att enheten skadas. Ta enheten till närmaste kvalificerade serviceverkstad för att få batteriet utbytt.

Ladda enheten med AC-16, AC-50 laddaren. Laddares uttagstyp kan variera.

Batteriet kan laddas och laddas ur hundratals gånger, men så småningom har det tjänat ut. När samtals- och passningstiden är märkbart kortare än normalt kontaktar du närmaste kvalificerade serviceverkstad för att få batteriet utbytt.

### Batterisäkerhet

**Obs:** Batteriet i enheten kan inte tas bort. Läs batteriinformationen som är relevant för din enhet.

Koppla bort en laddare eller ett tillbehör genom att hålla och dra i kontakten, aldrig i sladden.

Koppla från laddaren när den inte används. Lämna inte ett fulladdat batteri i laddaren eftersom överladdning kan förkorta batteriets livslängd. Ett fulladdat batteri som inte används laddas så småningom ur.

Förvara alltid batteriet mellan 15 °C och 25 °C (59 °F och 77 °F). Vid extrema temperaturer minskar batteriets kapacitet och livslängden förkortas. En enhet med för varmt eller kallt batteri kan tillfälligt sluta fungera.

Kasta aldrig batterier i öppen eld eftersom de riskerar att explodera. Följ lokala bestämmelser. Lämna dem om möjligt för återvinning. Kasta dem inte i hushållsavfallet.

Du får inte plocka isär, klippa sönder, krossa, böja, punktera eller på annat sätt skada batteriet. Om ett batteri börjar läcka ska du inte låta vätskan komma i kontakt med hud eller ögon. Om det händer måste du omedelbart skölja de berörda kroppsdelarna med vatten eller söka medicinsk hjälp. Du får inte ändra, försöka sätta in främmande föremål i batteriet eller sänka ned det i eller utsätta det för vatten eller andra vätskor. Skadade batterier kan explodera.

Använd endast batteriet och laddaren för avsett ändamål. Felaktig användning eller användning av icke-godkända batterier eller inkompatibla laddare kan medföra risk för brand, explosion eller andra faror och kan innebära att telefonens typgodkännande eller garanti upphör att gälla. Om du tror att batteriet eller laddaren kan ha skadats tar du det/den till ett serviceställe innan du fortsätter använda det/den. Använd aldrig ett skadat batteri eller en skadad laddare. Använd endast laddaren inomhus.

# Ytterligare säkerhetsinformation

# Små barn

Enheten och tillbehören är inga leksaker. De kan innehålla smådelar. Förvara dem utom räckhåll för småbarn.

#### Medicinska enheter

Användning av utrustning som sänder ut radiosignaler, t.ex. trådlösa telefoner, kan störa funktionerna hos otillräckligt skyddade medicinska apparater. Rådfråga en läkare eller tillverkaren av den medicinska enheten för att avgöra om den har ett fullgott skydd mot externa radiosignaler.

#### Inopererade medicinska enheter

För att undvika risk för störningar rekommenderar tillverkare av inopererade medicinska enheten ett avstånd på minst 15,3 centimeter (6 tum) mellan en trådlös enhet och den medicinska enheten. Personer som har den här typen av apparater bör tänka på följande:

- alltid hålla den trådlösa enheten på ett avstånd av minst 15,3 centimeter (6 tum) från den medicinska enheten
- inte bära den trådlösa enheten i en bröstficka
- hålla den trådlösa enheten mot örat på motsatt sida av den medicinska enheten
- Stäng av den trådlösa enheten om det finns skäl att misstänka att det kan uppstå störningar
- följa tillverkarens anvisningar för den inopererade medicinska enheten

Kontakta läkare om du har några frågor om hur man använder trådlösa enheter när man har en inopererad medicinsk apparat.

#### Hörsel

Varning! När du använder headsetet kan din förmåga att höra omgivningens ljud påverkas. Använd inte headsetet där det kan hota säkerheten.

Vissa trådlösa enheter kan orsaka störningar hos vissa hörapparater.

#### Nickel

Obs: Enhetens yta innehåller inget nickel i pläteringarna. Enhetens yta innehåller rostfritt stål.

### Skydda enheten från skadligt innehåll

Enheten kan utsättas för virus och annat skadligt innehåll. Vidta följande försiktighetsåtgärder:

- Var försiktig när du öppnar meddelanden. De kan innehålla skadlig programvara eller på annat sätt skada enheten eller datorn.
- Var försiktig när du accepterar begäranden om anslutning, surfning på Internet och hämtning av innehåll. Acceptera inte Bluetooth-anslutning från källor som inte är tillförlitliga.
- Installera och använd endast tjänster och programvara från källor som du litar på och som erbjuder tillräcklig säkerhet och tillräckligt skydd.
- Installera ett antivirusprogram och annan programvara för säkerhet på enheten och alla anslutna datorer. Använd endast
  ett antivirusprogram åt gången. Om du använder fler kan det inverka på enhetens och/eller datorrs prestanda och
  användning.
- Vidta lämpliga försiktighetsåtgärder om du använder förinstallerade bokmärken från och länkar till tredjepartsleverantörers webbplatser. Nokia varken rekommenderar eller tar ansvar för dessa webbplatser.

#### Användningsmiljö

Den här enheten uppfyller riktlinjerna för radiostrålning i normal position mot örat, eller när den befinner sig minst 1.5 centimetres (5/8 inch) från kroppen. Om enheten bärs nära kroppen i en väska, bälteshållare eller hållare, bör denna inte innehålla metall, och enheten bör placeras på ovan angivet avstånd från kroppen. Utskick av datafiler eller meddelande kräver en fungerande nätverksanslutning och kanske försenas tills en sådan anslutning är tillgänglig. Följ avståndsanvisningarna tills utskicket är slutfört.

#### Fordon

Radiosignaler kan påverka elektroniska system i motorfordon som är felaktigt installerade eller bristfälligt skyddade. Om du vill veta mer kontaktar du fordonets tillverkare eller deras representant.

Låt endast kvalificerad personal installera enheten i ett fordon. En felaktig installation kan vara farlig och innebära att garantin för enheten upphör att gälla. Kontrollera regelbundet att all trådlös utrustning i din bil är korrekt installerad och fungerar felfritt. Förvara eller frakta inte brandfarliga eller explosiva ämnen tillsammans med enheten eller dess tillbehör. Placera inte enheten eller tillbehör i området där krockkudden vecklas ut.

#### Potentiellt explosiva miljöer

Stäng av enheten i potentiella explosiva miljöer, till exempel nära bensinpumpar. Gnistor kan orsaka en explosion eller brand som kan leda till personskador eller döden. Följ de begränsningar som gäller vid platser med bränsle, kemiska fabriker eller pågående sprängningsarbete. Platser med potentiell explosiva miljöer kanske inte är klart utmärkta. Detta är områden där du blir ombedd att stänga av din motor, under däck på båtar; vid transport eller lagring av kemikalier samt områden där luften innehåller kemikalier eller partiklar. För fordon som använder flytande bränsle (som propan eller butan) bör du kontrollera med fordonets tillverkare om det är säkert att använda enheten i närheten.

#### Information om certifiering (SAR)

#### Den här mobila enheten uppfyller gällande krav för strålning.

Din mobila enhet är en radiosändare och -mottagare. Den har utformats för att inte överstiga internationellt rekommenderade gränsvärden för strähning. Riktlinjerna har utvecklats av den oberoende vetenskapliga organisationen ICNIRP och har en säkerhetsmarginal för att säkerställa alla personers säkerhet, oavsett ålder och hälsa.

Riktlinjerna för strålning från mobila enheter mäts i enheten SAR, som är en förkortning av Specific Absorption Rate. Det fastställda gränsvärdet för SAR är enligt ICNIRP:s riktlinjer 2,0 watt/kilogram (W/kg) i medelvärde över tio gram vävnad, SAR mäts i standardlägen under det att enheten sänder med full uteffekt på alla testade frekvensband. En enhets verkliga SAR-värde kan understiga det maximala värdet då enheten har utvecklats för att inte använda mer kraft än nödvändigt för att nå nätet. Värdet varierar beronde på ett antal faktorer, exempelvis hur nära du är en nätbasstation.

Det högsta SAR-värdet enligt ICNIRP:s riktlinjer för användning av enheten mot örat är 0.94 W/kg. Användning av tillbehör kan förändra SAR-värdet. Gällande SAR-värdet kan variera beroende på olika länders rapporterings- och testningskrav samt nätbandet. Mer information om SAR finns under produktinformationen på www.nokia.com.

# **Copyright och annan information**

#### ÖVERENSSTÄMMELSE MED KRAV OCH BESTÄMMELSER

# **C€**0168**①**

Härmed intygar NOKIA ABP att denna RM-801 står i överensstämmelse med de väsentliga egenskapskrav och övriga relevanta bestämmelser som framgår av direktiv 1999/5/EG. Deklarationen om överensstämmelse finns publicerad på www.nokia.com/ global/declaration/declaration-of-conformity.

För produkter som har kommit ut på marknaden före 1 juli 2012 används varningssymbolen när det gäller restriktioner i användningen av den trådlösa nätverksfunktionen i Frankrike. Enligt EU-direktiv 2009/812/EG gäller varningssymbolen inte längre trådlösa nätverksfunktioner i denna produkt efter 1 juli 2012 och kan därför ignoreras även om den fortfarande syns på produkten.

© 2012 Nokia. Alla rättigheter förbehållna. Nokia, Nokia Care, Lumia, and Nokia Connecting People är varumärken eller registrerade varumärken som tillhör Nokia Abp. Nokia tune är ett ljudmärke som tillhör Nokia Abp. Andra produkt- och företagsnamn som det hänvisats till kan vara varukännetecken eller näringskännetecken som tillhör sina respektive ägare.

© 2012 Microsoft Corporation. All rights reserved. Microsoft, Windows and the Windows logo are trademarks of the Microsoft group of companies.

Nedladdning av kartor, spel, musik och videor och överföring av bilder och videor kan innebära överföring av större mängd data. Din tjänstleverantör kanske debiterar för dataöverföringen. Tillgången på specifika produkter, tjänster och funktioner kan variera mellan olika regioner. Kontakta din lokala återförsäljare om du vill få mer information och veta vilka språkalternativ som finns tillgängliga.

Mångfaldigande, överföring, distribution eller lagring av delar av eller hela innehållet i detta dokument i vilken som helst form, utan föregående skriftlig tillåtelse från Nokia, är förbjuden. Nokia utvecklar ständigt sina produkter. Nokia förbehåller sig rätten att göra ändringar och förbättringar i de produkter som beskrivs i detta dokument utan föregående meddelande.

The Bluetooth word mark and logos are owned by the Bluetooth SIG, Inc. and any use of such marks by Nokia is under license.

Denna produkt är licensierad under MPEG-4 Visual Patent Portfolio License (i) för privat och icke-kommersiellt bruk i samband med information som kodats av en konsument enligt MPEG-4 Visual Standard för privat och icke-kommersiellt bruk eller (ii) för användning i samband med MPEG-4-video tillhandahållen av en licensierad videoleverantör. Ingen licens beviljas eller underförstås för något annat syfte. Ytterligare information, inklusive användning för marknadsföring, internt och kommersiellt bruk, kan erhållas från MPEG LA, LLC. Se www.mpegla.com.

Med undantag av vad som följer av tvingande lag, ansvarar Nokia eller någon av dess licensgivare under inga omständigheter för eventuell förlust av data eller inkomst eller indirekta skador, följdskador eller några som helst andra skador, oavsett orsaken till förlusten eller skadan.

Informationen i dokumentet tillhandahålls i befintligt skick. Förutom vad som stadgas i tvingande lag ges inga garantier av något slag, varken uttryckliga eller underförstådda, inklusive, men utan begränsning till, garantier för produktens allmänna lämplighet och/eller lämplighet för ett särskilt ändamål, vad gäller det här dokumentets riktighet, tillförlitlighet eller innehåll. Nokia förbehåller sig rätten att göra ändringar i dokumentet eller att återkalla dokumentet när som helst utan föregående meddelande.

Tillgången på produkter, funktioner, program och tjänster kan variera mellan olika regioner. Kontakta Nokia-återförsäljaren eller tjänstleverantören för mer information. Denna enhet kan innehålla varor, teknik eller programvara som omfattas av exportlagar och regelverk i USA och andra länder. Spridning i strid mot lag är förbjuden.

Alla immateriella rättigheter och andra rättigheter i och till låtarna tillhör och är uttryckligen reserverade licensgivare från tredje part, till exempel relevant skivetikett eller artist, författare, kompositör eller utgivare. Du har bara rätt att använda musik som laddats ned från Nokia Musik enligt restriktionerna för användning som gäller för just den musiken på det sätt som anges under "Rättigheter" ja produktsidorna för Nokia Musik. Musik som du har köpt från andra källor måste användas i enlighet med villkoren för detta inköp. Du ansvarar för att efterleva tillämpliga immateriella rättigheter i con andra rättigheter i den musik du använder.

Nokia lämnar inte någon garanti och ansvarar inte för de tredjepartsprogram som medföljer enheten eller deras funktion, innehåll eller slutanvändarsupport. Genom att använda ett program accepterar du att programmet tillhandahålls i befintligt skick. Nokia gör inga utfästelser, lämnar inte någon garanti och ansvarar inte för de tredjepartsprogram som medföljer enheten eller deras funktion, innehåll eller slutanvändarsupport.

#### FCC NOTICE

Denna enhet uppfyller kraven i del 15 av FCC:s regler. Användningen är tillåten under följande två förutsättningar: 1. enheten får inte ge upphov till skadliga störningar och 2. enheten måste godta inkommande störningar, inklusive störningar som kan leda till oönskad funktion. Alla ändringar och modifikationer som inte uttryckligen tillåts av Nokia kan leda till att användarens rätt att använda utrustningen upphävs.

ObsI Utrustningen har testats och befunnits motsvara gränserna för en digital enhet klass B i enlighet med del 15 av FCC:s regler. Gränserna har utformats för att ge rimligt skydd mot skadliga störningar vid hemanvändning. Utrustningen genererar, använder och kan avge radiofrekvent energi, och om den inte installeras och används i enlighet med instruktionerna kan den ge upphov till störning som är skadlig för radiokommunikation. Det finns emellertid ingen garanti för att inte störning uppstär i en viss installation. Om utrustningen ger upphov till störning för radio- och TV-mottagning (kan avgöras genom att slå på och stänga av utrustningen) uppmanas användaren att försöka åtgärda störningen på ett eller flera av följande sätt:

- Rikta om eller flytta mottagningsantennen.
- Öka avståndet mellan utrustningen och mottagaren.
- Anslut utrustningen till ett uttag i en annan krets än den mottagaren är ansluten till.
- Fråga återförsäljaren eller en erfaren radio/TV-tekniker.